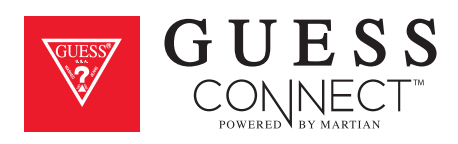

# ios user manual A Complete Overview on How to Use Your Smartwatch

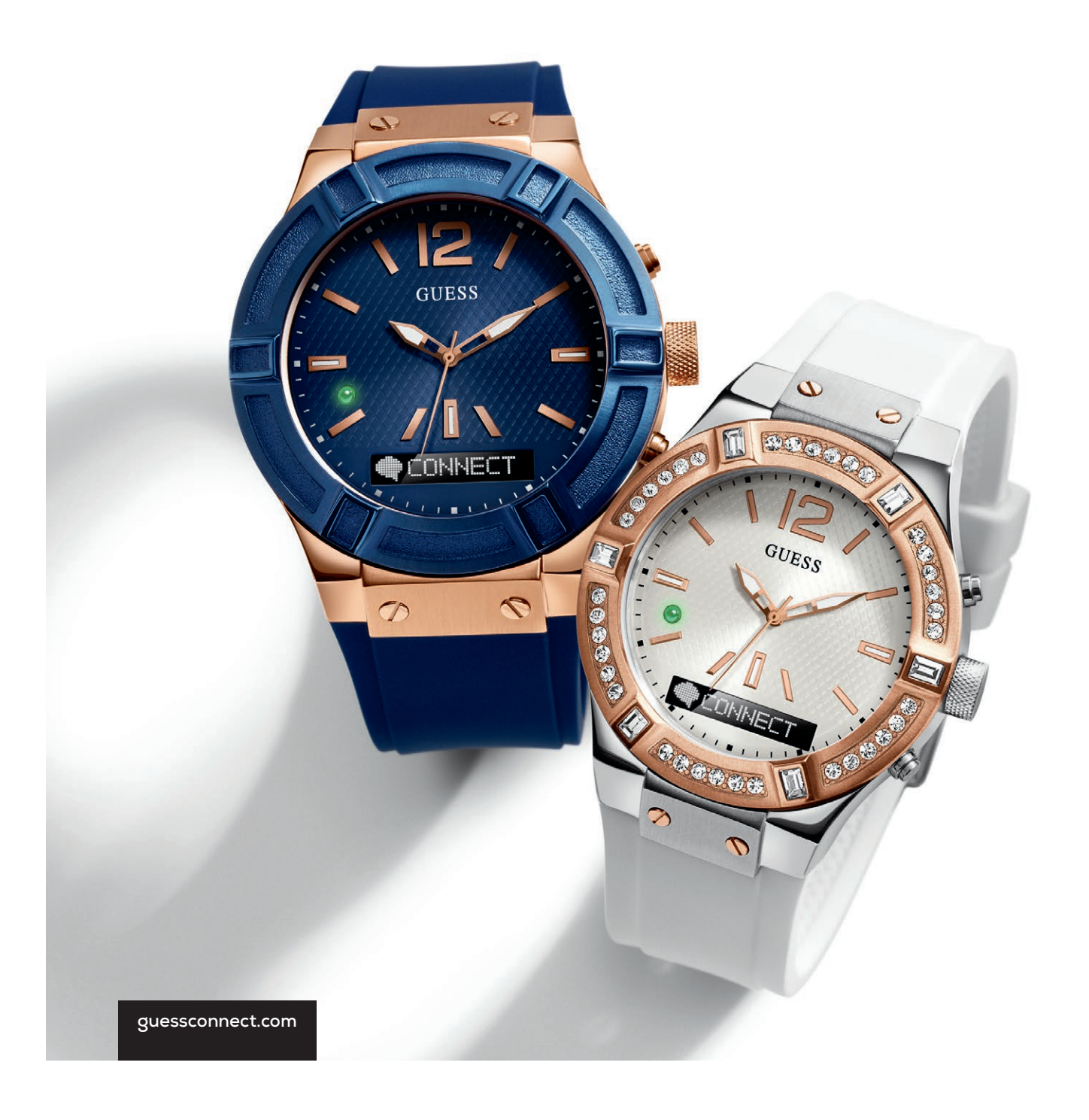

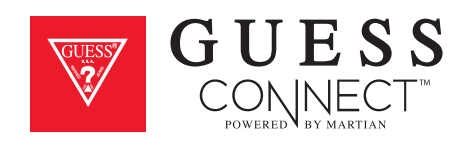

### TABLE OF CONTENTS

| Getting Started                  |       |
|----------------------------------|-------|
| What's In The Box                | 1     |
| Product Overview                 | 2     |
| Key Features                     | 3-4   |
| Setting Up The GUESS Connect Wa  | tch   |
| Turn On And Charge               | 5-6   |
| Preparation for iOS Devices      | 7     |
| Pairing An iOS Device            | 8-10  |
| Volume Control & Icons           | 11    |
| Setting Up The GUESS Connect App | þ     |
| General Settings                 |       |
| Watch Language   Watch Menu      | 12    |
| Language   App                   | 13    |
| Date                             | 14    |
| Time                             | 15    |
| Watch Settings                   |       |
| Scroll Speed                     | 16    |
| Alert Scroll Delay               | 17    |
| Vibration Intensity              | 18    |
| Activate LED                     | 19    |
| Activate Leash                   | 20-21 |
| Gesture Control                  | 22    |
| Custom Vibration Alerts          | 23    |
| Tap the Glass                    | 24    |
| Setting The World Time           | 25    |
| Setting The Weather              | 26    |

| Do Not Disturb                                                                                         | 27       |
|----------------------------------------------------------------------------------------------------|----------|
| Find My Phone<br>Send & Receive Calls & Texts                                                          | 28       |
| Incoming Calls & Outgoing Calls<br>Incoming Texts & Outgoing Texts                                     | 29<br>30 |
| Camera Control<br>Take Photos                                                                          | 31-32    |
| Music Control<br>Voice Command   Music Mode<br>A2DP                                                    | 33<br>34 |
| Stopwatch<br>Stopwatch Function                                                                        | 35       |
| Appointments & Reminders                                                                               | 36       |
| Silent Alarms                                                                                          | 37       |
| Settings & Support<br>Disconnect Watch<br>Register Your Watch<br>Help & Support 40<br>Reset Your Watch | 38<br>39 |
| Regulatory & Safety Notices                                                                            | 41-42    |

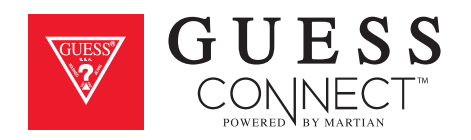

### Getting Started What's In The Box:

Welcome to GUESS Connect: A fashion chic smartwatch designed for men and women.

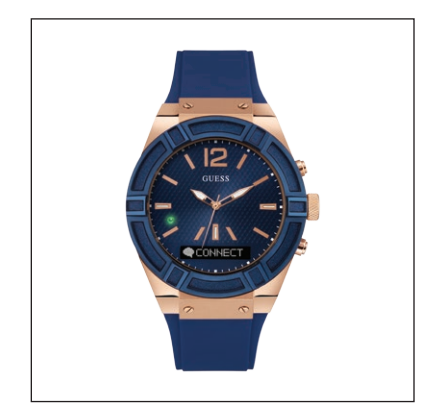

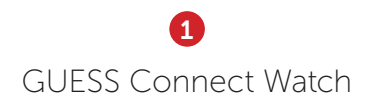

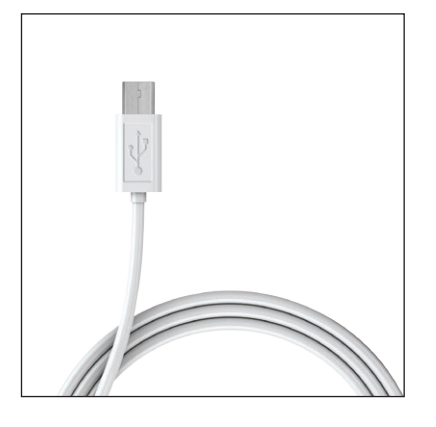

2 USB Charging Cord

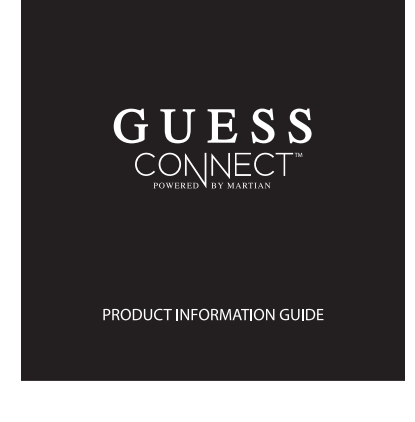

3 Product Info Guide

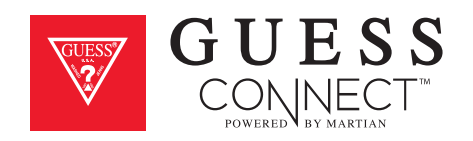

### Getting Started Product Overview

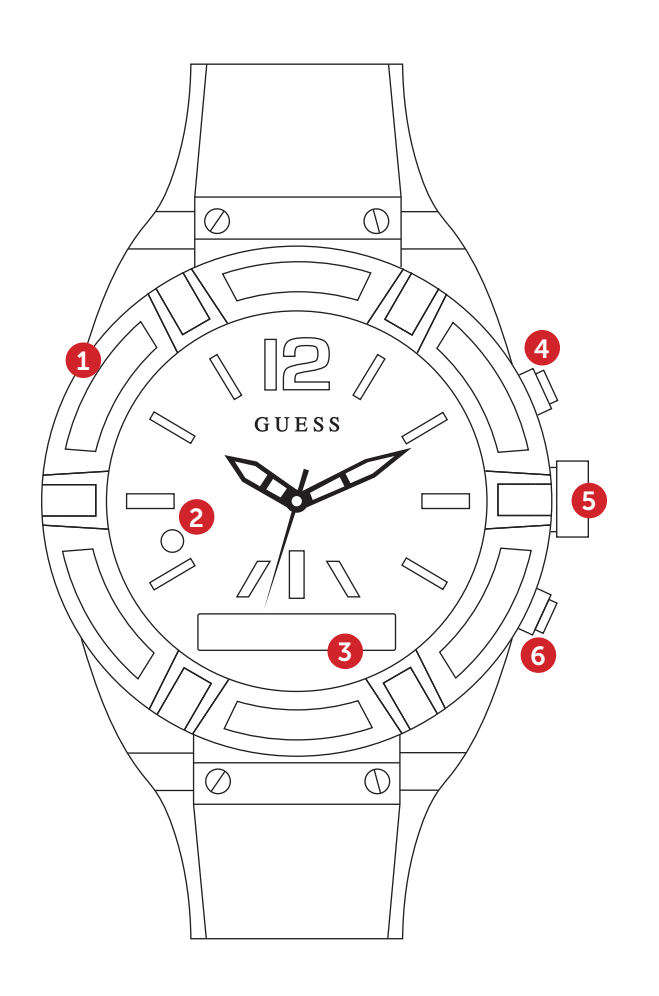

1 Charging Port Micro USB Charging Port

#### 2 LED Light

Notifies users of events

**GREEN:** Incoming Call

**RED:** Smart Movement Battery Low or Charging

**BLUE:** Activating a voice command, an incoming text or App notification (Facebook, Twitter, email, weather, calendar, etc.) **White:** Used as a light in darkenss

#### **3** OLED Screen

Shows incoming caller ID, texts and notifications in a scrolling format. Also displays battery life and menu options.

#### 4 Answer / End / Initiates

Top pusher, also known as command button, answers incoming calls, disconnects calls when finished and initiates voice commands.

#### 5 Set / Change Analog Time

Pull out the crown and turn it clockwise or counterclockwise to set the correct time for the analog movement.

#### 6 Rejects / Toggles Volume / Menu

Bottom button rejects incoming calls, toggles through volume and provides access to the menu.

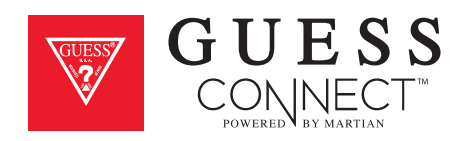

### Getting Started Key Features

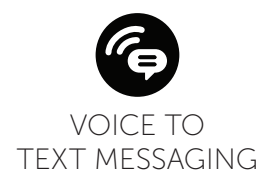

VOICE COMMAND FEATURES

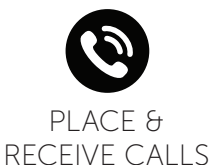

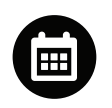

SET APPOINTMENTS & REMINDERS

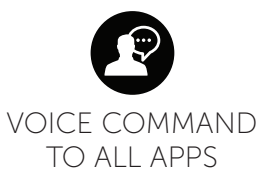

WATCH ACTIVATED FEATURES

**FUNCTIONALITY** 

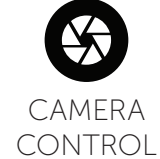

MUSIC

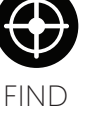

PHONE

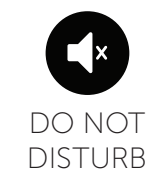

# WATCH ALERTS

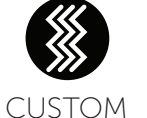

VIBRATIONS

APPOINTMENT & REMINDER NOTIFICATIONS

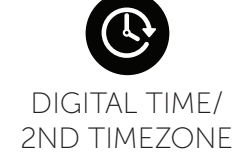

TAP GLASS

APP

NOTIFICATIONS

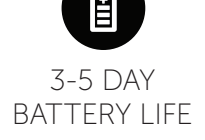

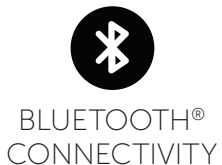

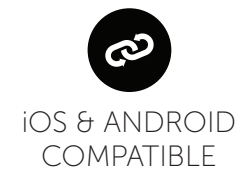

guessconnect.com

IOS USER MANUAL

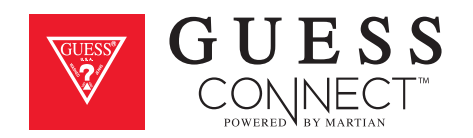

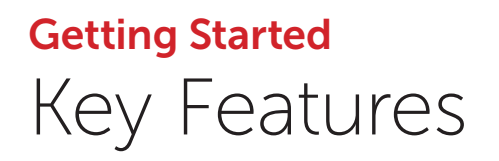

#### **TECHNICAL SPECIFICATIONS**

- A designer analog quartz smartwatch with Japanese movement
- Bluetooth<sup>®</sup> 4.0 Chip (classic Bluetooth and Bluetooth low energy)
- Directional personal speaker with adjustable volume
- Free iOS/Android smartphone App for settings & features

- Adjustable vibrating motor
- Upper command/lower select pushers
- RGB LED light
- Charging via micro USB
- 96x16 graphic OLED display
- 3-axis accelerometer
- Anti-scratch touch glass crystal

• Noise-cancellation microphone

#### **POWER & BATTERY**

- Dual power sources: 3-5 days of use time and analog watch battery for up to 2 years
- Charging via micro USB

#### SIZE

• Available in 2 case sizes: 45mm and 41mm

#### MATERIALS

• Stainless Steel Case with Silicone or Genuine Leather Band

#### LANGUAGE SUPPORT

- Watch Menu: English, Spanish, German, French, Japanese, Korean, Simplified Chinese and Traditional Chinese
- Manual and App: English, Spanish, German, French, Italian, Japanese, Korean, Simplified Chinese, Russian and Dutch
- Incoming Messaging: All languages supported by your smartphone

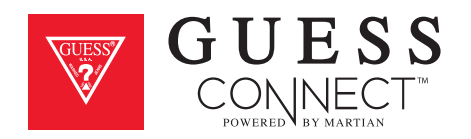

# Setting Up The GUESS Connect Watch Turn On And Charge

#### CHARGING WATCH

- Remove the USB cover (1) from the left side of the watch and insert the micro USB.
- Attach the USB cable to a computer or wall outlet adapter (not included), to begin charging.
  - When the LED light (2) on your watch is **RED**, the watch is charging.
  - When the LED light turns **GREEN** the watch has a full charge.
  - Full charge will take approximately 2 hours.

#### TURNING YOUR WATCH ON

- Press and hold the bottom button (6) for 2 seconds.
- When the watch comes on, you will see the OLED display **(3)** light up.
- If the watch does not turn on, it will need to be charged.

#### SETTING ANALOG TIME

- Gently remove the battery stopper from the crown.
- Turn the crown **(5)** clockwise to set the time.
- Push the crown in towards the case.
- Discard the battery stopper.

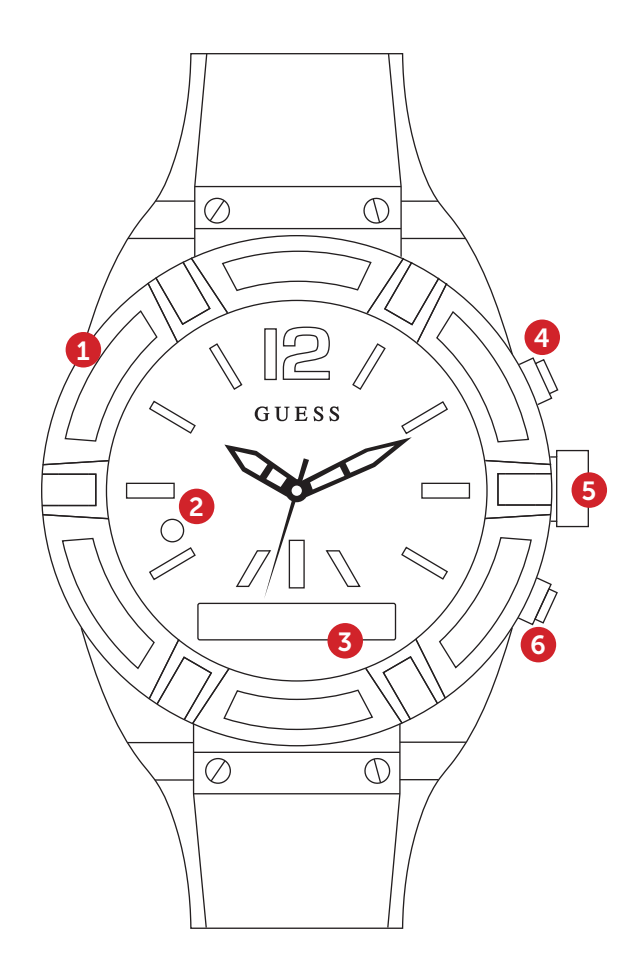

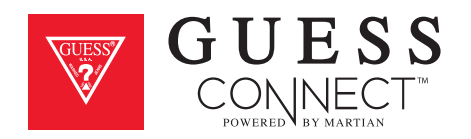

# Setting Up The GUESS Connect Watch Turn On And Charge

#### CHECKING BATTERY LEVEL

With the watch turned on, quick-press the bottom button (6) to view the menu on the OLED screen (3). The battery icon is in the far left of the display. If the battery icon shows the watch is less than 50%, the watch will need to be charged.

#### **TURNING THE WATCH OFF**

- Press and hold the bottom button (6) for 2 seconds.
- The **RED** LED light will flash and the OLED will display *Goodbye*.

#### **DEMO MODE**

- When the watch is off, a long-press of the top button (4) will activate a Demo Mode that highlights key functionality of your GUESS Connect watch. The demo mode is provided by Martian, the technology partner for GUESS Connect
- This is available in English only.

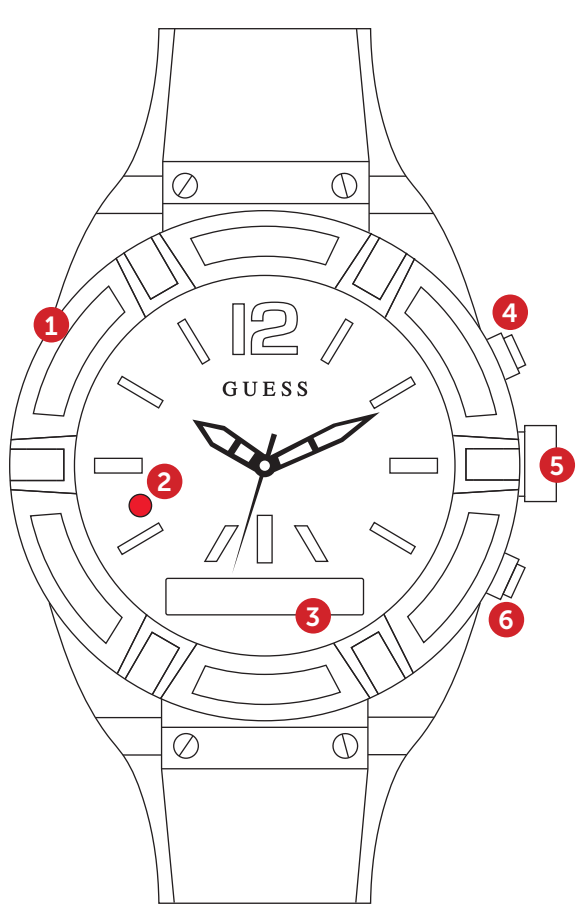

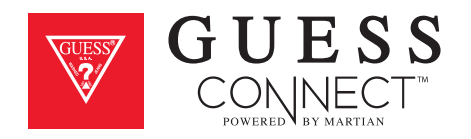

### Setting Up The GUESS Connect Watch Preparation for iOS Devices

#### TO GET STARTED:

- **1** Download the GUESS Connect App:
  - a. Go to the Apple App Store
  - b. Search for *GUESS Connect* and install the FREE App on your iOS device.
- 2 Turn on Bluetooth<sup>®</sup> on your iOS device:
  - a. Go to Settings > Bluetooth
  - b. Turn on Bluetooth

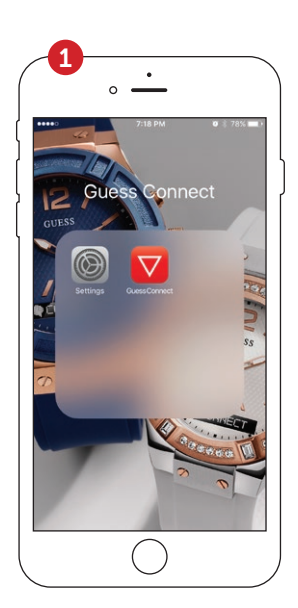

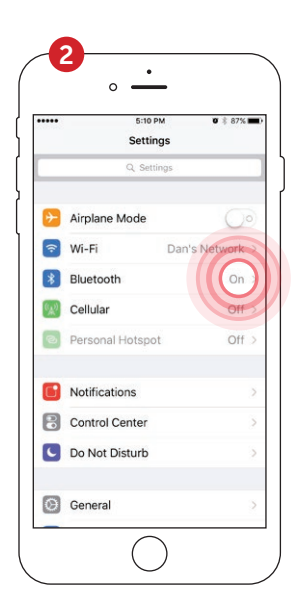

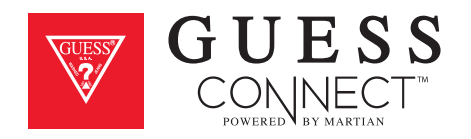

## Setting Up The GUESS Connect Watch Pairing to An iOS Device

#### PERMISSIONS & WATCH POWER ON:

- 1 Open the GUESS Connect App on your Apple iOS device and choose *Connect watch*.
- 2 For security purposes the App will ask you to grant permission to access location services. Choose *Continue*, and then, *Allow*.
- **3** You will also be asked to grant permissions to allow the watch to access push notifications, such as messages, email, and other App specific data.
- 4 Press and hold the bottom right button for two seconds to turn the watch on. The Martian logo will appear on the OLED screen and the LED indicator will blink **GREEN**.
- 5 Quickly press the bottom button to display the battery level icon located on the left side of the OLED screen. If the battery icon is less than 50%, charge the watch before pairing. Choose *Continue* after this process.

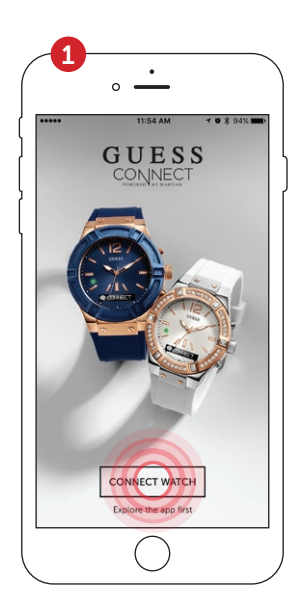

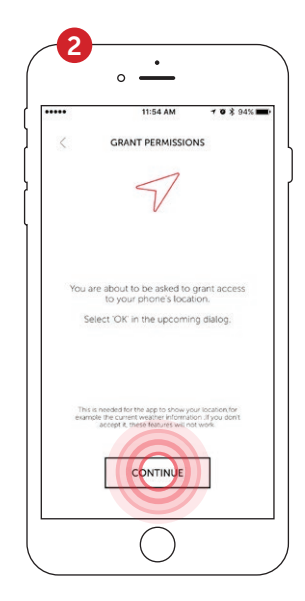

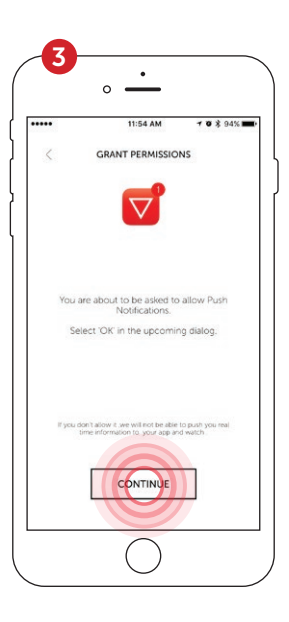

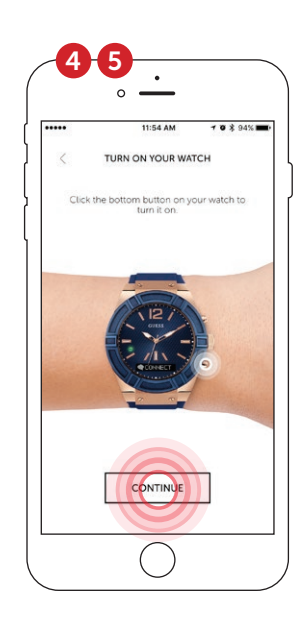

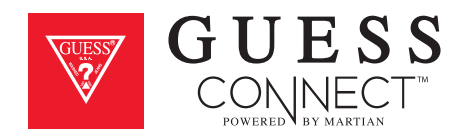

### Setting Up The GUESS Connect Watch Pairing to An iOS Device

#### PAIRING PROCESS:

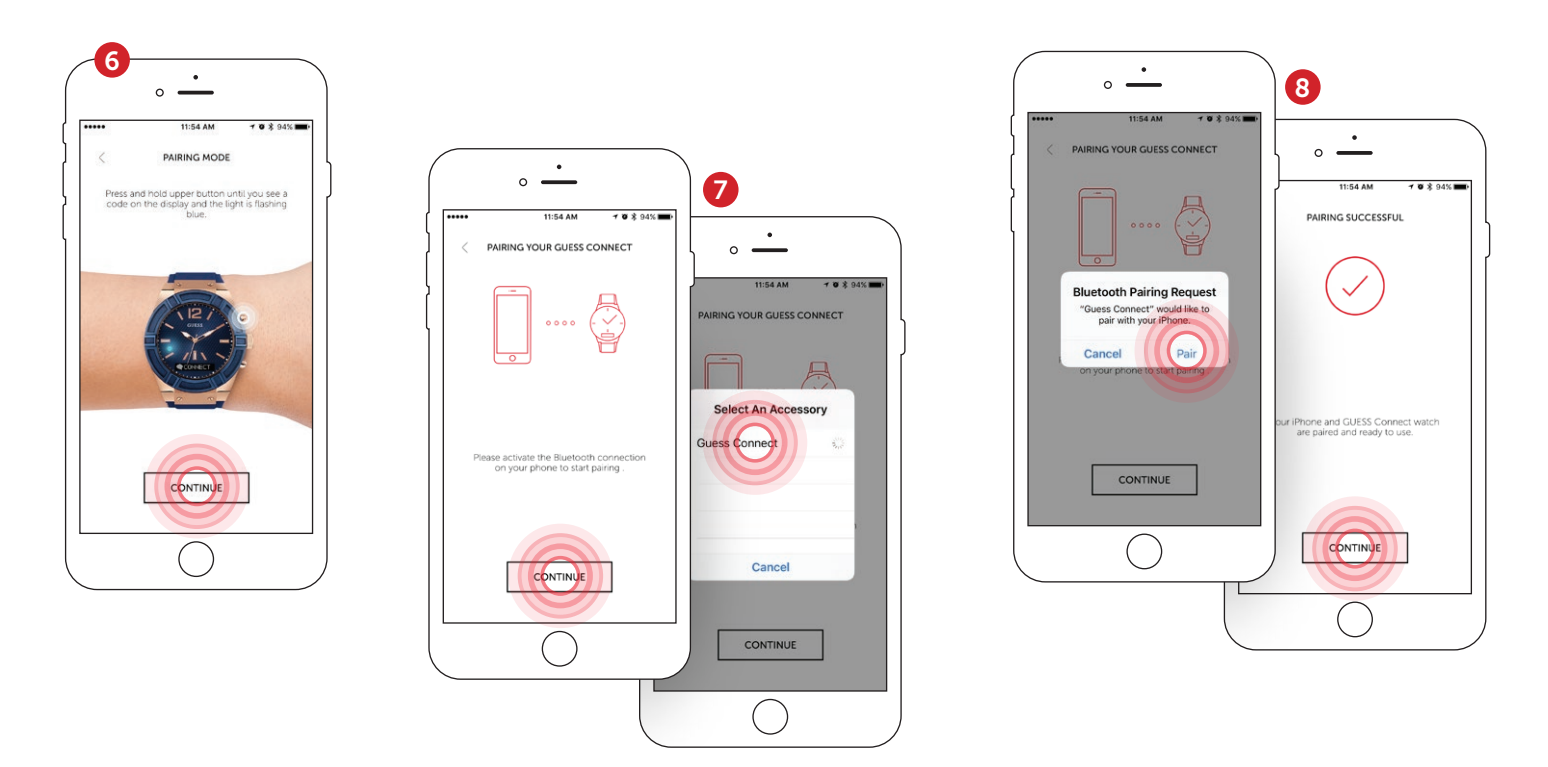

6 Press *Continue* on the App and you will be asked to pair your watch to your device.

On the watch, press and hold the top button until the **BLUE** light begins flashing and the OLED display reads *Pair Ready*. This will take a few seconds.

- 7 The App will now prompt you to select an accessory to pair. *GUESS Connect* will appear. Upon choosing this option, a key and number will briefly display on the watch.
- 8 Another pairing request will appear, choose *Pair*. Your watch display will also inform you that you are "Paired". On your iOS device, a screen will say *Pairing Successful*. Press *Continue*.

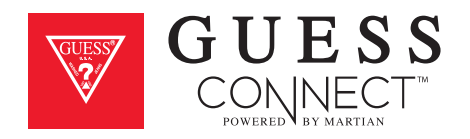

### Setting Up The GUESS Connect Watch Pairing to An iOS Device

#### PAIRING PROCESS:

- 9 Immediately after, an additional Bluetooth pairing request will appear for *GUESS Smart*. Choose *Pair* and the watch OLED screen will confirm that the GUESS Connect watch is now fully connected.
- **10** You will now see the GUESS Connect App home screen. The icons next to "Connected" must be **GREEN** to have a functioning connection.

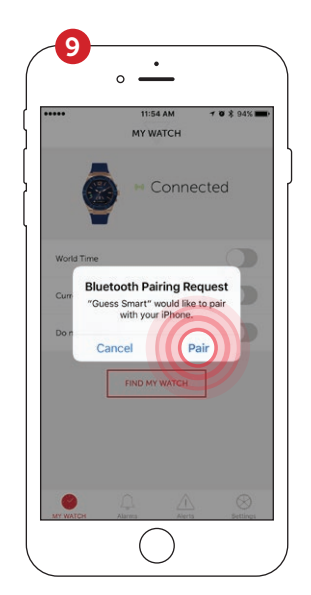

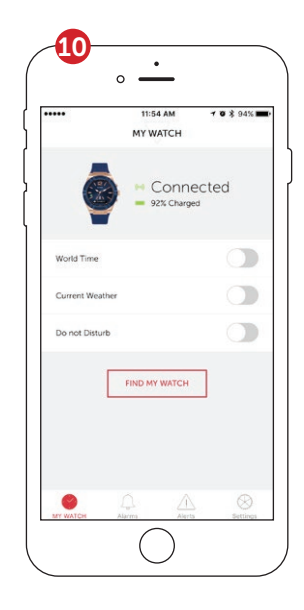

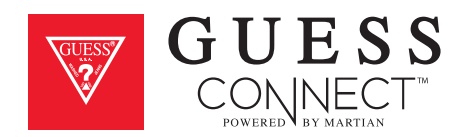

# Setting Up The GUESS Connect Watch Volume Control & Icons

#### Your GUESS Connect watch has 4 volume settings.

| 3 - High | 2 - Medium |
|----------|------------|
| Jingn    |            |

1 - Low C - Clear Voice

The **Clear Voice Volume Mode (C)** is used for noisy or crowded situations to improve the call quality heard at the other end. This volume mode will lower the volume of the call on the watch and improve the receiver's call quality.

To change the watch volume, press the bottom pusher until Volume appears on the OLED screen indicating the current setting. To change the volume level, press the top pusher on the watch until you reached the preferred volume level. Once the volume is set, you can tap the bottom pusher to go back to the main menu, or do nothing and the menu will automatically exit after 3 seconds.

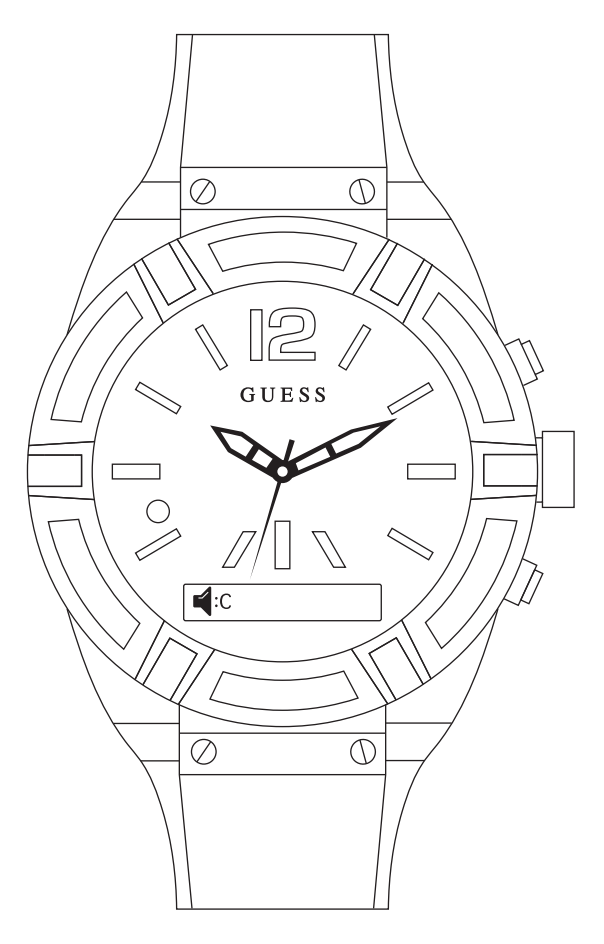

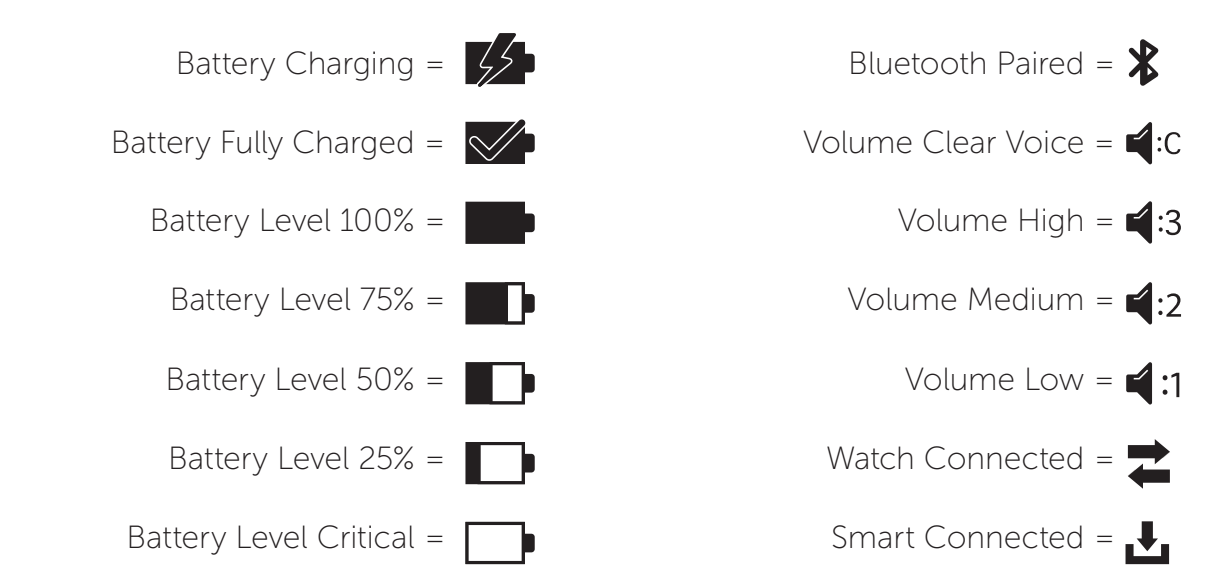

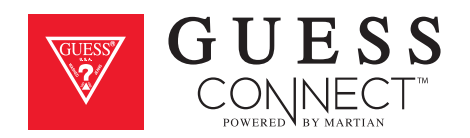

# Setting Up The GUESS Connect App | General Settings Watch Language | Watch Menu

#### ON APP:

Tap on the Settings tab then *Watch Settings* to change the language of the GUESS Connect watch menu.

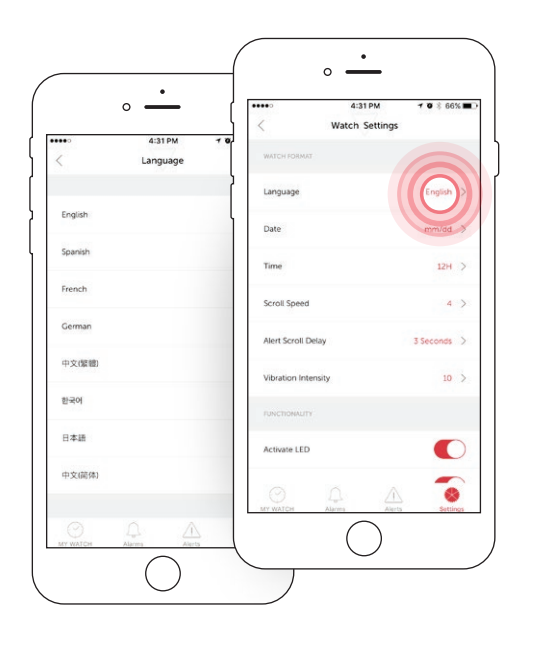

#### Language options include:

- English
- Spanish
- French
- German
- Korean
- Japanese
- Chinese (Simplified)
- Chinese (Traditional)

#### ON WATCH:

- 1. Press the bottom pusher until *Setup* appears in the OLED screen. Then press the top pusher to select.
- 2. Continue to press the top pusher until the desired language appears and then press the bottom pusher to select.

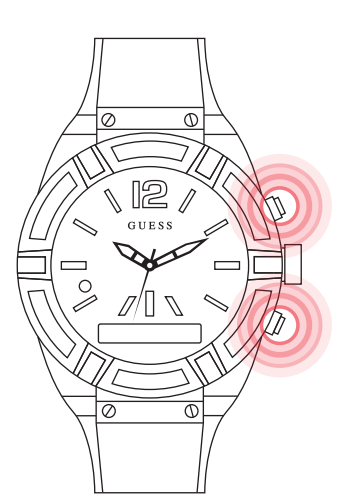

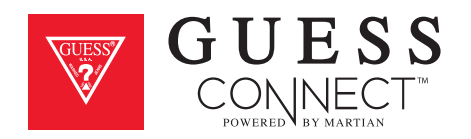

# Setting Up The GUESS Connect App | General Settings Language | App

The language of the App will be determined by the language selected in your phone's general settings.

#### The App is available in the following languages:

- English
- Spanish
- French
- German
- Italian
- Chinese
- Japanese
- Korean
- Russian
- Dutch

If the App is not available in the language of your phone settings, it will default to English.

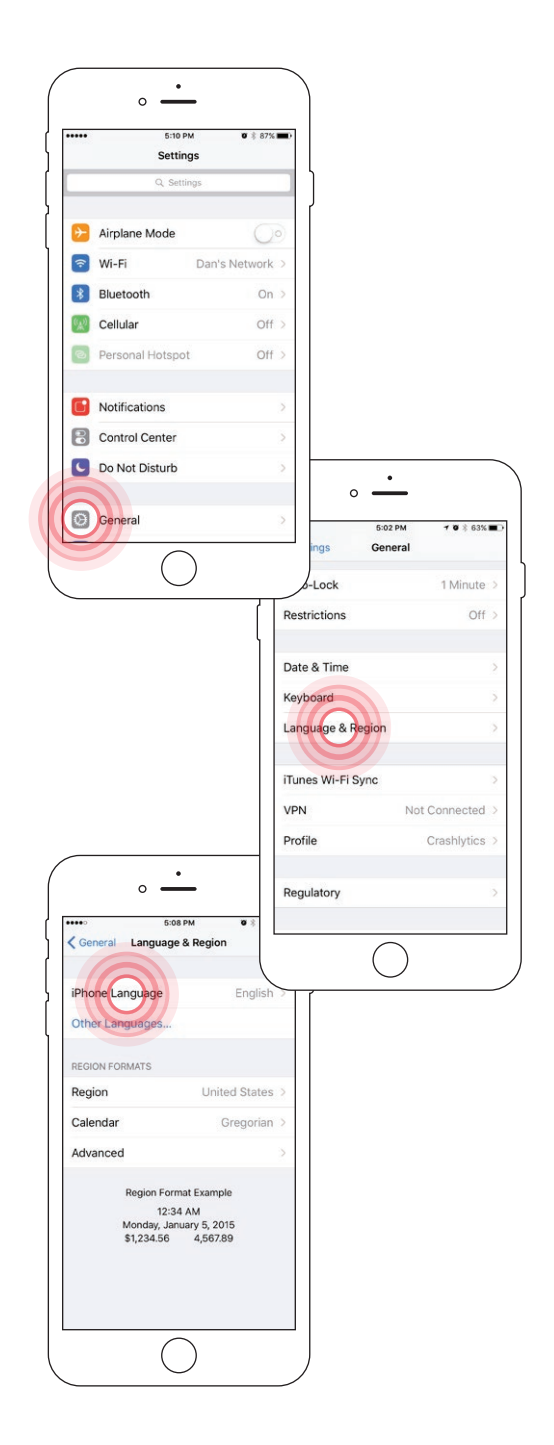

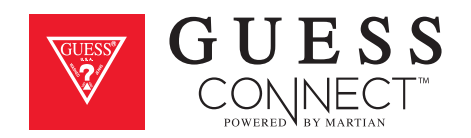

### Setting Up The GUESS Connect App | General Settings Date

#### ON APP:

Tap on the Settings tab then *Watch Settings* to change the date layout in the GUESS Connect watch menu.

#### Choose from the following layout options:

- mm/dd
- dd/mm

#### For example, January 10th would appear as:

- 01/10 mm/dd
- 10/01 dd/mm

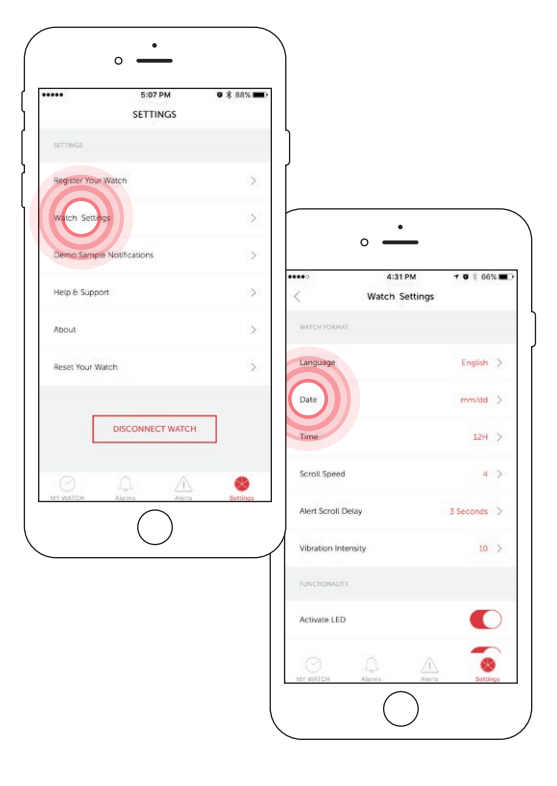

#### ON WATCH:

Press the bottom pusher until you reach *Set Up*, and select by pressing the top pusher.

Continue to scroll through the menu using the bottom pusher until you reach *Date*. Press the top pusher to select the layout you prefer.

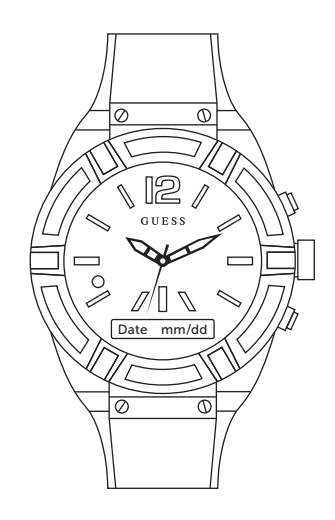

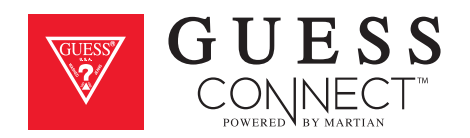

### Setting Up The GUESS Connect App | General Settings Time

Tap on the *Settings* Tab then *Watch Settings* to change the time format in the GUESS Connect watch menu.

#### Choose from the following format options:

- 12H
- 24H

#### For example:

- 1:00PM 12H
- 13:00 24H

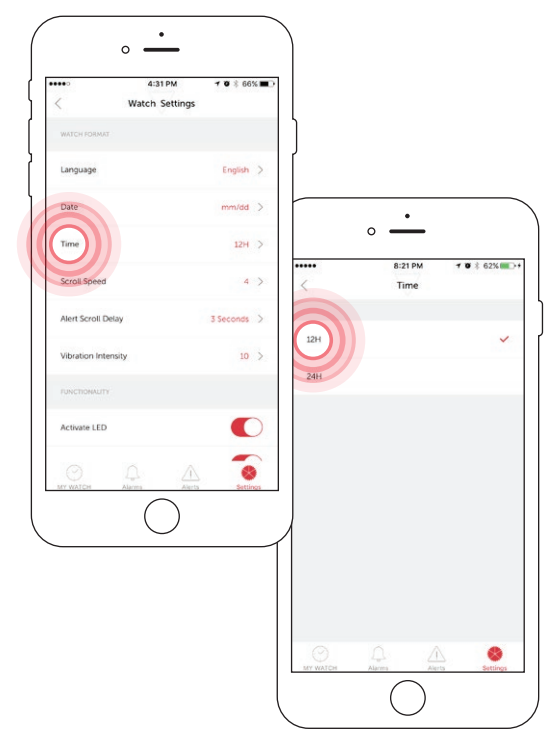

This is how the time will appear in the watch menu on the OLED screen when you press the bottom pusher one time.

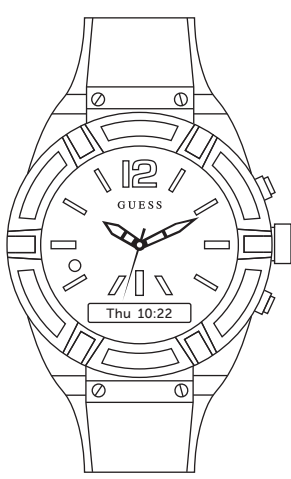

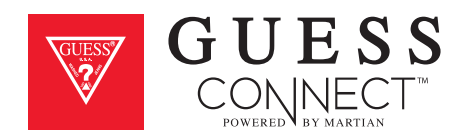

### Setting Up The GUESS Connect App | Watch Settings Scroll Speed

Tap on *Watch Settings* to change the scroll speed of text on the OLED screen.

- 1. Tap on the Settings tab then Watch Settings.
- 2. Tap on Scroll Speed to select among four different speed settings, 1 being the slowest speed and 4 being the fastest.

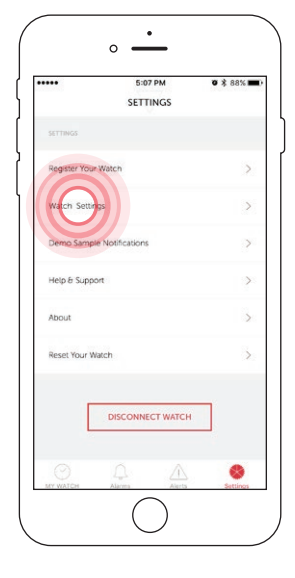

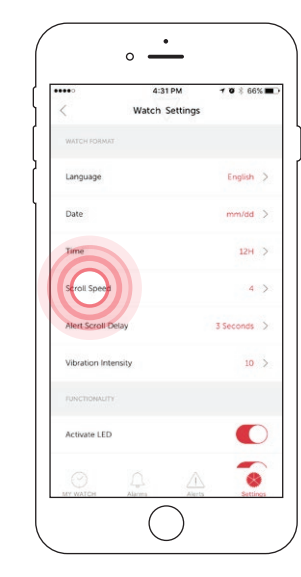

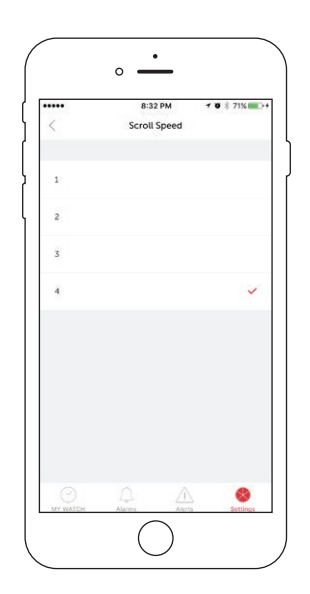

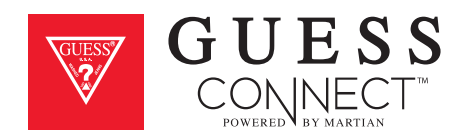

# Setting Up The GUESS Connect App | Watch Settings Alert Scroll Delay

Tap on the *Settings* tab then *Watch Settings* to change the delay of when a notification starts to scroll through your OLED screen.

Tap on Alert Scroll Delay to select among four different options:

- 5 Seconds
- 4 Seconds
- 3 Seconds
- 2 Seconds

|               | 5:07 PM         | o 🖇 88% 🖿  |
|---------------|-----------------|------------|
|               | SETTINGS        |            |
| SETTINGS      |                 |            |
| Register Your | Watch           | >          |
| Watch Setting | 25              | >          |
| Demo Sample   | Notifications   | >          |
| Help & Suppo  | rt              | >          |
| About         |                 | >          |
| Reset Your W  | itch            | >          |
| C             | DISCONNECT WATC | н          |
| MY WATCH      | Alarma Alart    | s Settings |

| •••••        | 4:31 PM        | <b>7 0</b> \$ 66%∎ |
|--------------|----------------|--------------------|
| <            | Watch Settings | i                  |
| WATCH FORM   | λī.            |                    |
| Language     |                | English 🗦          |
| Date         |                | mm/dd >            |
| Time         |                | 12H >              |
| Scroll Spee  | d              | 4 >                |
| Alert Scroll | Delay          | 3 Seconds >        |
| Vibration In | tensity        | 10 >               |
| FUNCTIONALI  |                |                    |
| Activate LE  | D              |                    |
| 0            |                | -                  |

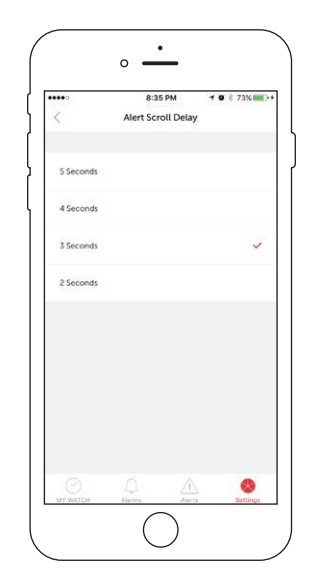

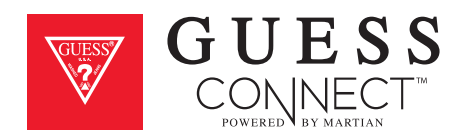

### Setting Up The GUESS Connect App | Watch Settings Vibration Intensity

Tap on the *Settings* tab then *Watch Settings* to change the vibration intensity of alerts on your GUESS Connect.

#### Tap on Vibration Intensity to select among four different options:

- 0 No Vibration
- 5 Light Vibration
- 10 Medium Vibration
- 15 Strong Vibration

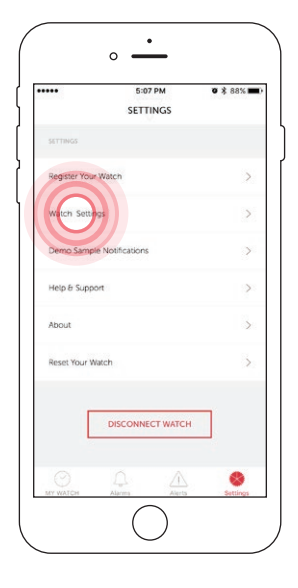

| •••••          | 4:31 PM        | 7 0 \$ 66%1 |
|----------------|----------------|-------------|
| <              | Watch Settings |             |
| WATCH FORMA    |                |             |
| Language       |                | English 🔅   |
| Date           |                | mm/dd       |
| Time           |                | 12H )       |
| Scroll Speed   |                | 4 )         |
| Alert Scroll D | lelay          | 3 Seconds   |
| Vibration Inte |                | 10 )        |
| Activate LED   |                | C           |
| 0              | Д<br>Д         | 5           |

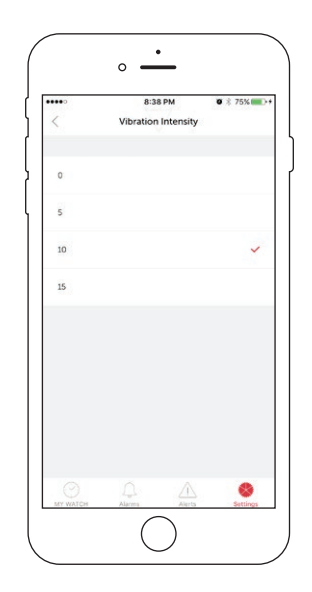

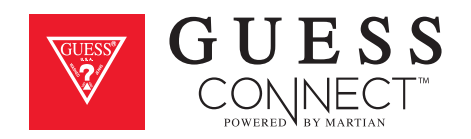

### Setting Up The GUESS Connect App | Watch Settings Activate LED

#### ON APP:

Tap on the Settings tab, then *Watch Settings,* and scroll down to Activate *LED*. Slide the button from **GREY** to **RED**.

| 5:0 5:0<br>SETT           | 07 PM 0 \$ 88% | 8:39                | PM 0 \$ 76% + |
|---------------------------|----------------|---------------------|---------------|
| SETTINGS                  |                | Date                | mm/dd >       |
| Register Your Watch       | >              | Time                | 12H >         |
| Watch Settings            | >              | Scroll Speed        | 4 >           |
| Demo Sample Notifications | s >            | Alert Scroll Delay  | 3 Seconds >   |
| lelp & Support            | 2              | Vibration Intensity | 10 >          |
| out                       | >              | FUNCTIONAUTY        | 6             |
| it Your Watch             | >              | Activate LED        |               |
|                           |                | Activate Leash      |               |
| DISCONNI                  | ECT WATCH      | Gesture Control     |               |
|                           |                | 0 4                 | Δ 🔹           |

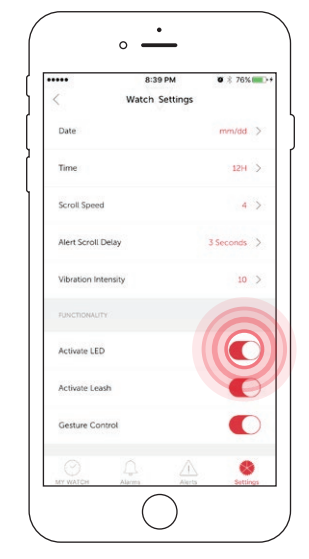

#### ON WATCH:

Press the bottom pusher until you reach *Set Up*. Select by pressing the top pusher. Continue to scroll through the menu using the bottom pusher until you reach *LED*. Press the top pusher to turn on indicated by a check in the box.

# This will activate the LED light for corresponding notifications that include:

**GREEN:** Incoming Call

**RED:** Smart Movement Battery Low or Charging

**BLUE:** Incoming text/app notification or activating voice command.

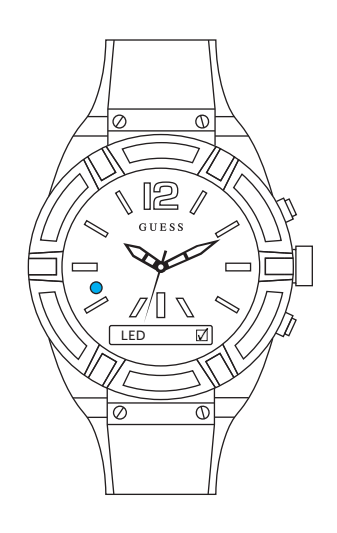

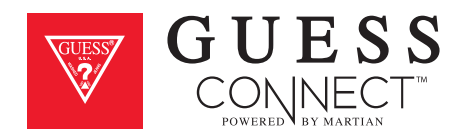

### Setting Up The GUESS Connect App | Watch Settings Activate Leash

Leash is a feature that notifies you that your phone may have been left behind.

#### ON APP:

To activate the Leash feature tap on the Settings tab of the App then *Watch Settings*. Scroll down to *Activate Leash*. Slide the button from **GREY** to **RED**.

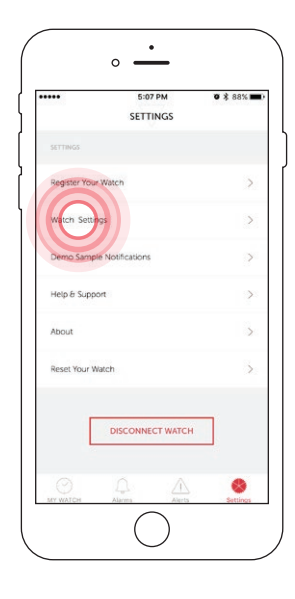

|                     | 11:54 AM       | 7 0 \$ 94% |
|---------------------|----------------|------------|
| < v                 | Vatch Settings |            |
| Date                |                | mm/dd      |
| Time                |                | 12H        |
| Scroll Speed        |                | 4          |
| Alert Scroll Delay  |                | 3 Seconds  |
| Vibration Intensity |                | 10         |
| FUNCTIONAUTY        |                |            |
| Activate LED        |                |            |
| Activate Leash      |                |            |
| Gesture Control     |                | G          |
|                     |                | s. 📀       |

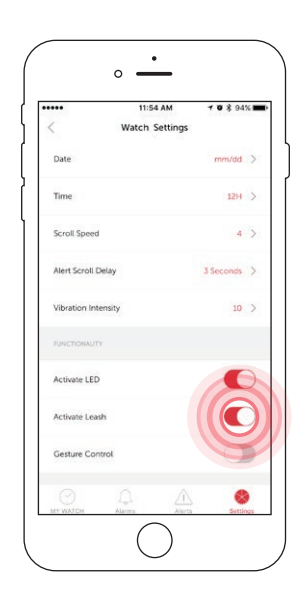

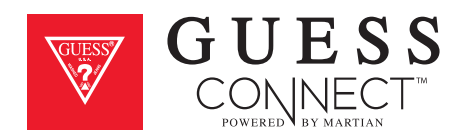

### Setting Up The GUESS Connect App | Watch Settings Activate Leash ( continued )

Leash is a feature that notifies you that your phone may have been left behind.

#### ON WATCH:

Press the bottom pusher until you reach Set Up, and select by pressing the top pusher. Continue to scroll through the menu using the bottom pusher until you reach Leash. Press the top pusher to turn on indicated by a check in the box.

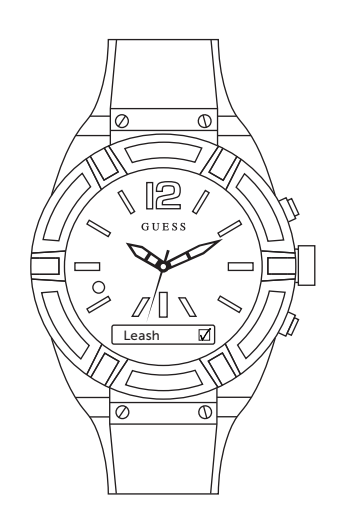

Once activated, the watch will vibrate and you will receive a notification on the OLED screen that reads *Out of Range* to signal that you have traveled more than 30 feet away from your iOS or device, preventing you from accidentally leaving your device behind.

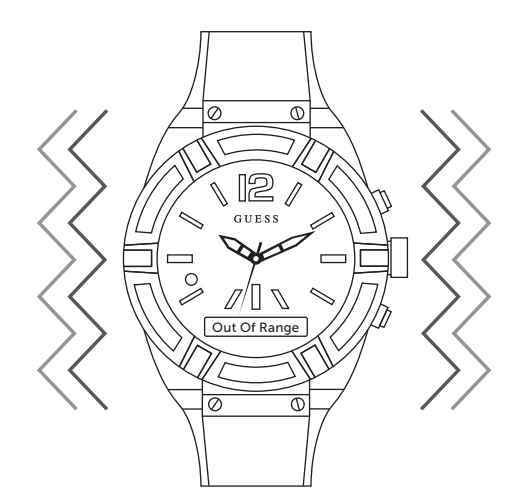

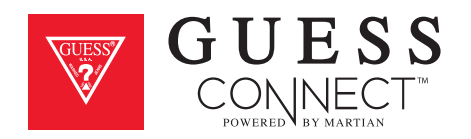

# Setting Up The GUESS Connect App | Watch Settings Gesture Control

A convenient feature of the GUESS Connect watch is Gesture Control. This feature allows you to dismiss incoming calls with a simple shake of your wrist.

#### TO ACTIVATE GESTURE CONTROL:

#### ON THE APP:

To activate Gesture Control, tap on the Settings tab then on *Watch Settings* and scroll down to *Gesture Control*. Slide the button from **GREY** to **RED**.

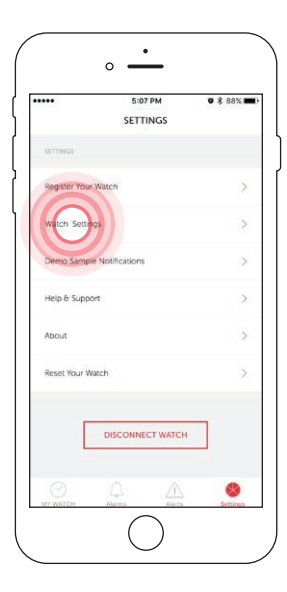

| •••••               | 11:54 AM       | <b>7 8</b> \$ 94 | 6 🗖 |
|---------------------|----------------|------------------|-----|
| <                   | Watch Settings |                  |     |
| Date                |                | mm/dd            | >   |
| Time                |                | 12H              | >   |
| Scroll Speed        |                | 4                | >   |
| Alert Scroll Delay  |                | 3 Seconds        | >   |
| Vibration Intensity | 1              | 10               | >   |
| FUNCTIONAUTY        |                |                  |     |
| Activate LED        |                |                  | )   |
| Activate Leash      |                | -                | 2   |
| Gesture Control     |                |                  | )   |
|                     |                |                  | -   |

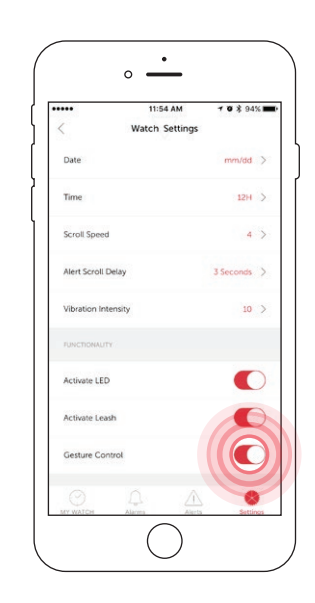

#### ON THE WATCH:

Press the bottom pusher until you reach Set Up, and select by pressing the top pusher. Continue to scroll through the menu using the bottom pusher until you reach *Gesture*. Press the top pusher to turn on, indicated by a check in the box.

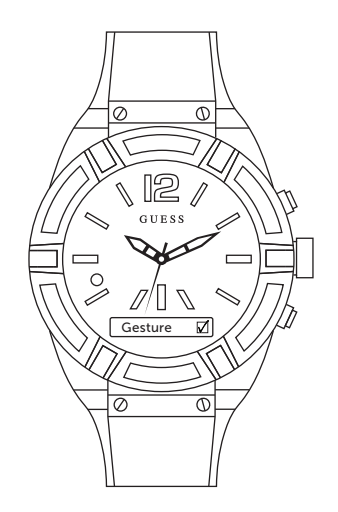

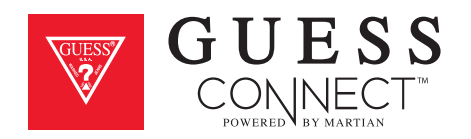

### Setting Up The GUESS Connect App Custom Vibration Alerts

Your GUESS Connect smartwatch and GUESS Connect App for iOS and Android devices provide a variety of hands-free options, one of which is the ability to know what's going on using custom vibration alerts.

1. Navigate to the *Alerts* tab in your GUESS Connect App and you will see a list of Apps that can send notifications to the watch with preset vibrations on the right.

To activate a vibration alert: Select App and slide button from **GREY** to **RED**, then adjust sliders to desired vibration.

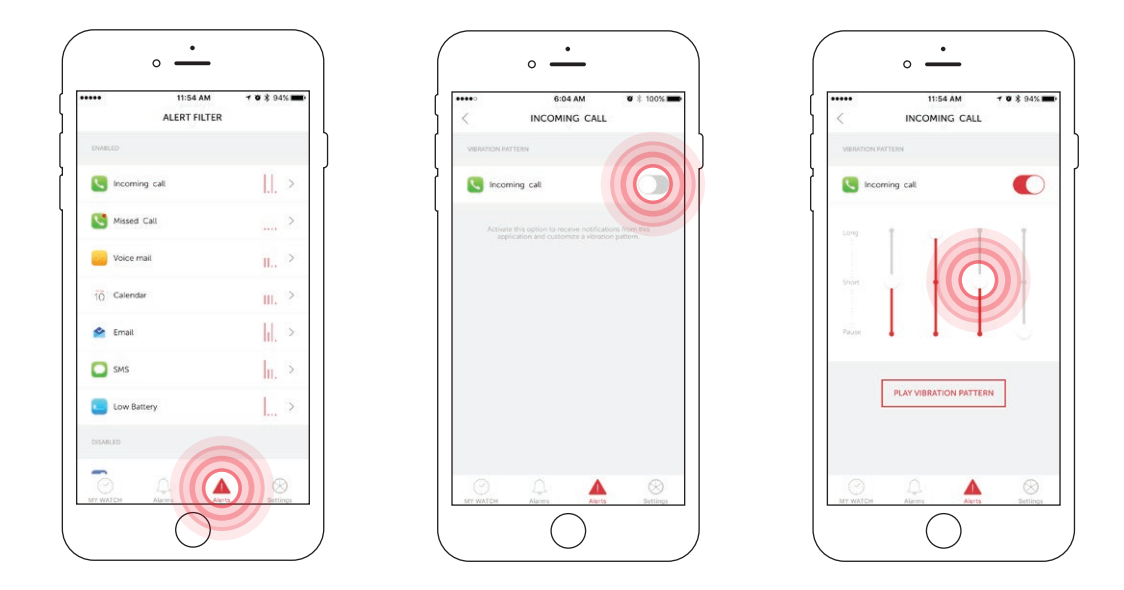

#### To change an alert

- 2. Tap on desired App to customize a vibration pattern. To customize the vibration adjust the sliders up and down. By selecting a unique pattern for certain Apps, you will know if you received a social media update, a text message, or an email without a glance.
- 3. Setup and test the vibration alerts, and once you are satisfied,

Setup and test vibration alerts, and once you are satisfied, you may return to the main menu by selecting the back arrow.

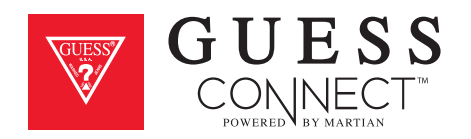

### Setting Up The GUESS Connect App Tap the Glass

Tap the glass is a convenient feature that allows you to give the face of the watch a tap to review your most recent notification within a 5-minute period. You can tap to see calls, text messages and any alerts you may have missed. There is no corresponding App screen.

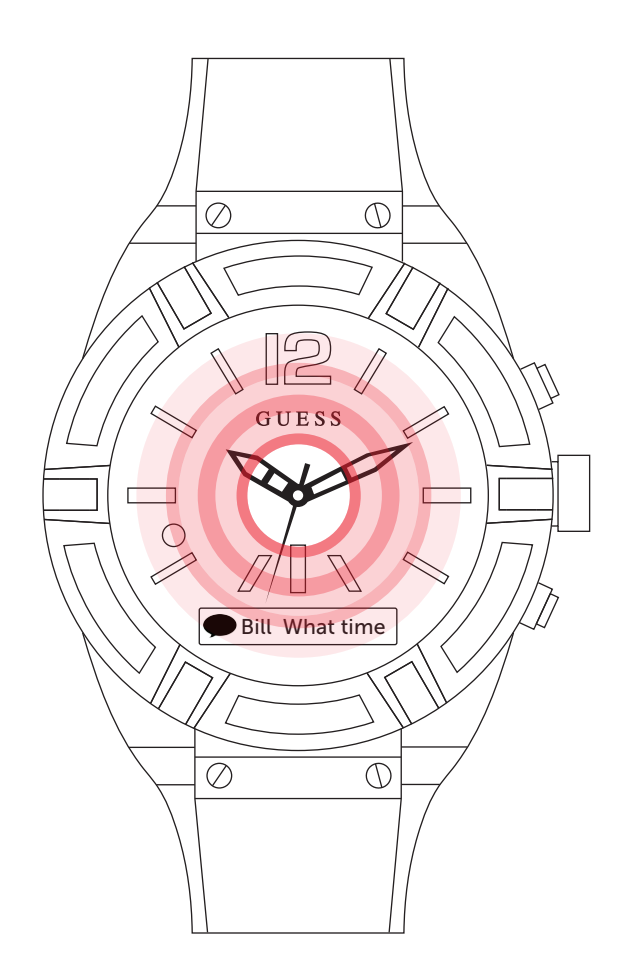

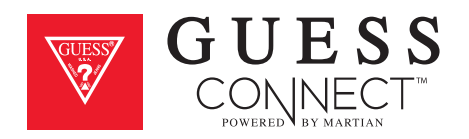

### Setting Up The GUESS Connect App Setting the World Time

- 1. On the My Watch tab, slide the button from GREY to the RED to set the world time.
- 2. A drop down menu will populate and you can choose settings by tapping on the closest city. Or select *Use Local Time* and it will automatically set the time to match what is displayed on your iOS device.

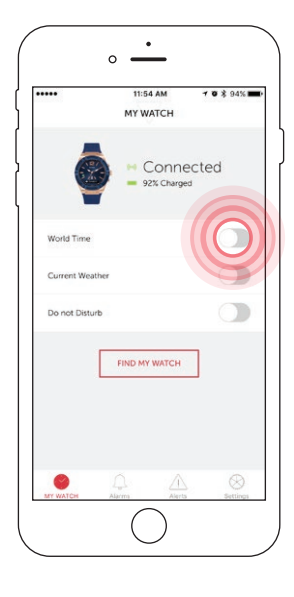

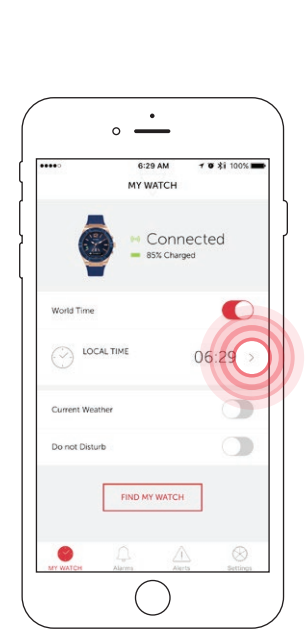

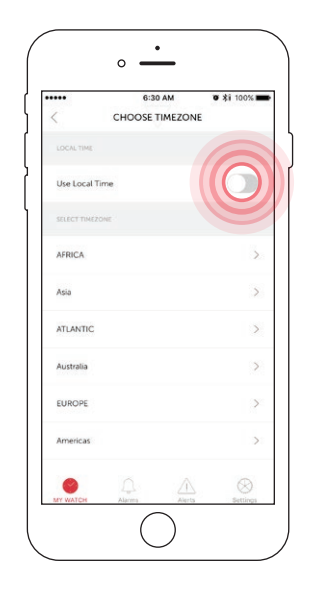

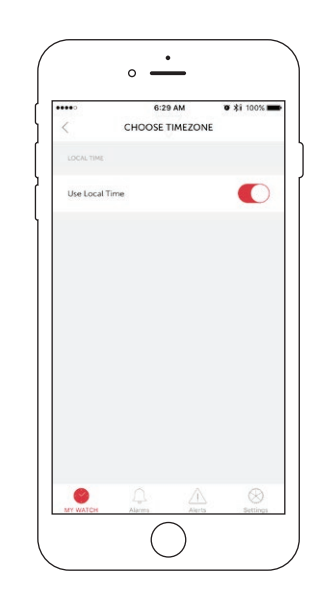

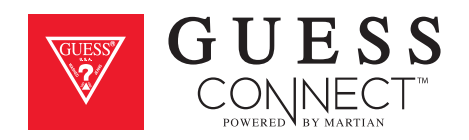

### Setting Up The GUESS Connect App Setting the Weather

On the My Watch tab, slide the button from **GREY** to **RED** to set the weather. This will enable a drop down that automatically sets the weather at your current location.

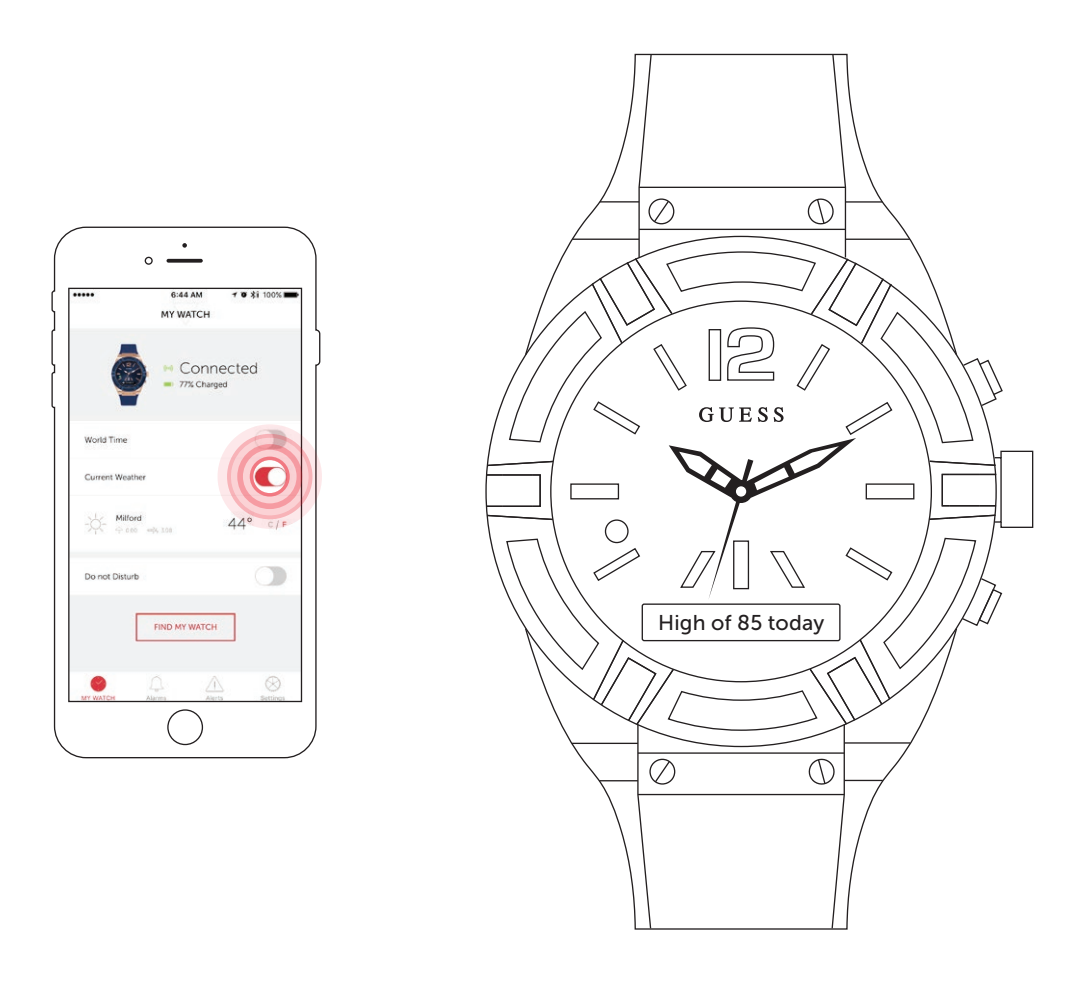

Enabling this feature will allow the weather to scroll in the OLED screen of the watch when you press the bottom pusher one time.

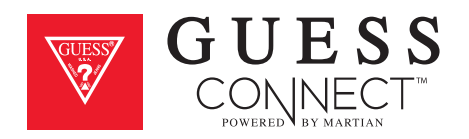

### Setting Up The GUESS Connect App Do Not Disturb

Another useful feature of the GUESS Connect watch is the ability to set the iOS or Android device to *Do Not Disturb* without touching the smartphone. This will prevent you from getting any notifications on your watch.

#### ON APP:

Go to the My Watch tab and scroll down and swipe Do Not Disturb from GREY to RED.

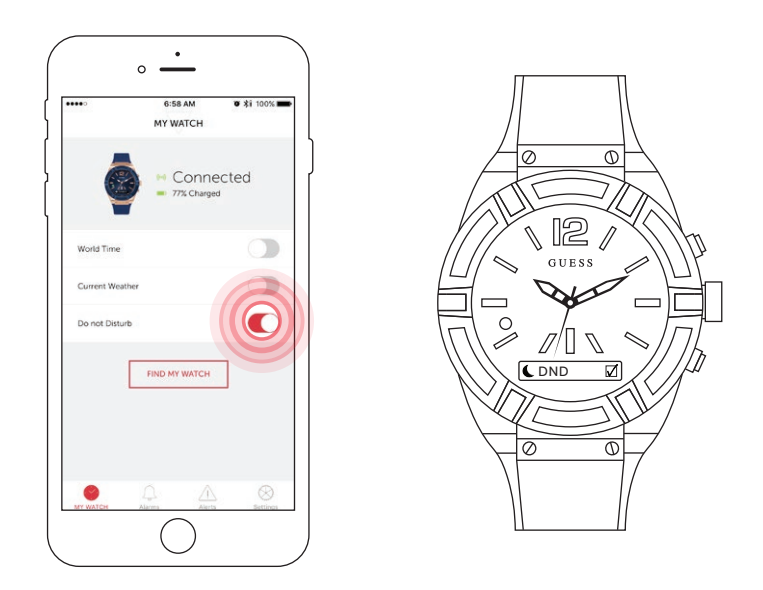

#### ON WATCH:

Press the bottom pusher until you reach *Setup*, and select by pressing the top pusher. Continue to scroll through the menu using the bottom pusher until you reach DND. Press the top pusher to turn on, indicated by a check box.

You have now activated Do Not Disturb.

To turn *Do Not Disturb* off, repeat these steps to deactivate.

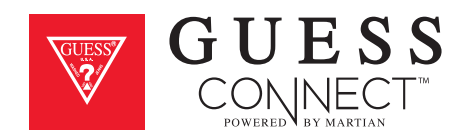

### Find My Phone

The GUESS Connect watch comes equipped with Bluetooth<sup>®</sup> technology which allows you to communicate with your iOS or Android device using only the watch. This can be especially helpful when you cannot locate your smartphone.

The GUESS Connect App enables a unique ringtone when the *Find My Phone* feature is activated. This special tone is heard even if your phone is in silent mode.

- 1. Press the bottom pusher until *Find Phone* displays on the OLED screen.
- 2. Press the top pusher to select this menu item and you should hear the phone's distinctive tone allowing you to locate your device.

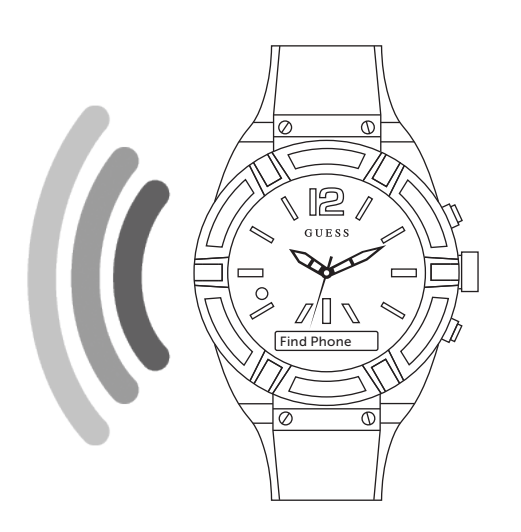

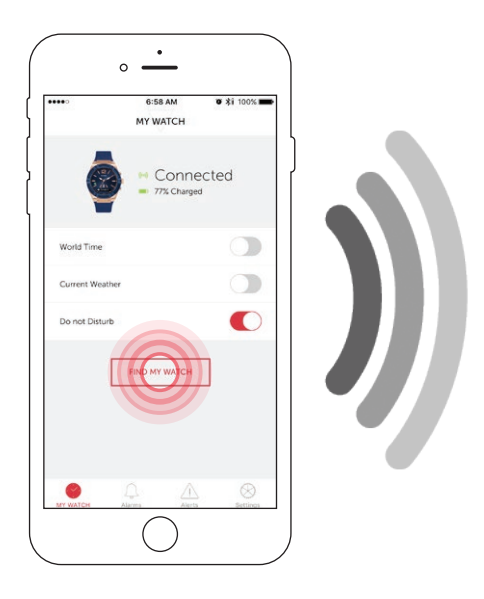

#### TO ACTIVATE FIND MY WATCH:

Go to the My Watch tab on the GUESS Connect App and scroll down to the Find My Watch button.

By pressing the button, you should hear the watch's distinctive tone allowing you to locate your GUESS Connect.

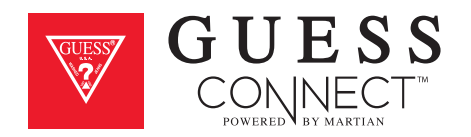

### How To Send & Receive Calls & Texts

The GUESS Connect watch has a speaker and microphone which enable you to listen to, and respond to calls and incoming text messages using Bluetooth technology.

#### **INCOMING CALLS**

A **GREEN** flashing light and vibration notifies you of an incoming phone call. Upon notification, the caller's name and phone number will scroll across the screen. To answer a call, press the top pusher and begin speaking. If you cannot take the call, a simple shake of the wrist will dismiss the call and send the caller to voicemail (If *Gesture Control* is activated). If *Gesture Control* is not active, press the bottom pusher to send caller to voicemail.

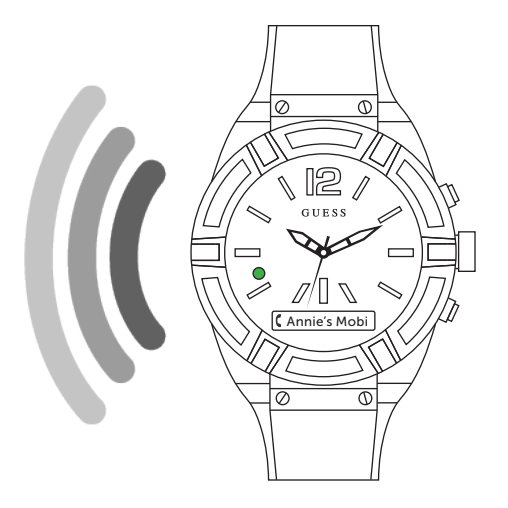

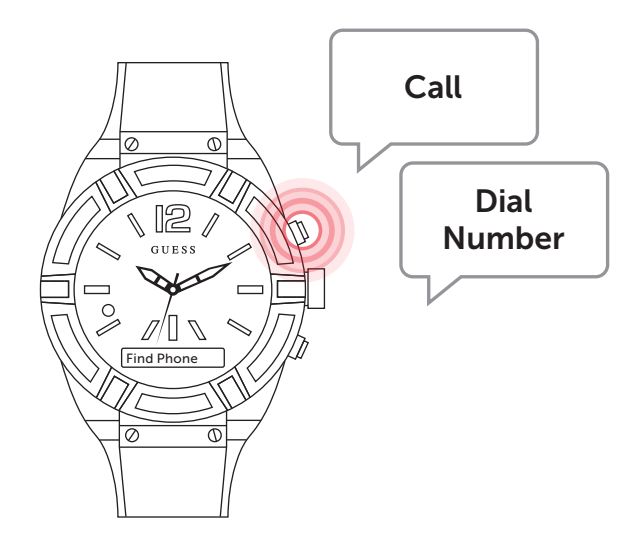

#### **OUTGOING CALLS**

Making a call is just as easy. Press the command button on the upper right of the watch and say "Call" followed by the persons name you would like to speak with, or "dial number" followed by the phone number.

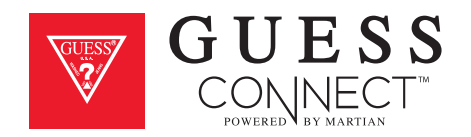

### How To Send & Receive Calls & Texts

#### **INCOMING TEXTS**

A flashing **BLUE** light and vibration will notify you of an incoming text message. When a new message is received, press the top pusher on the upper right side and say, "read text" or read the text message as it scrolls across the OLED screen.

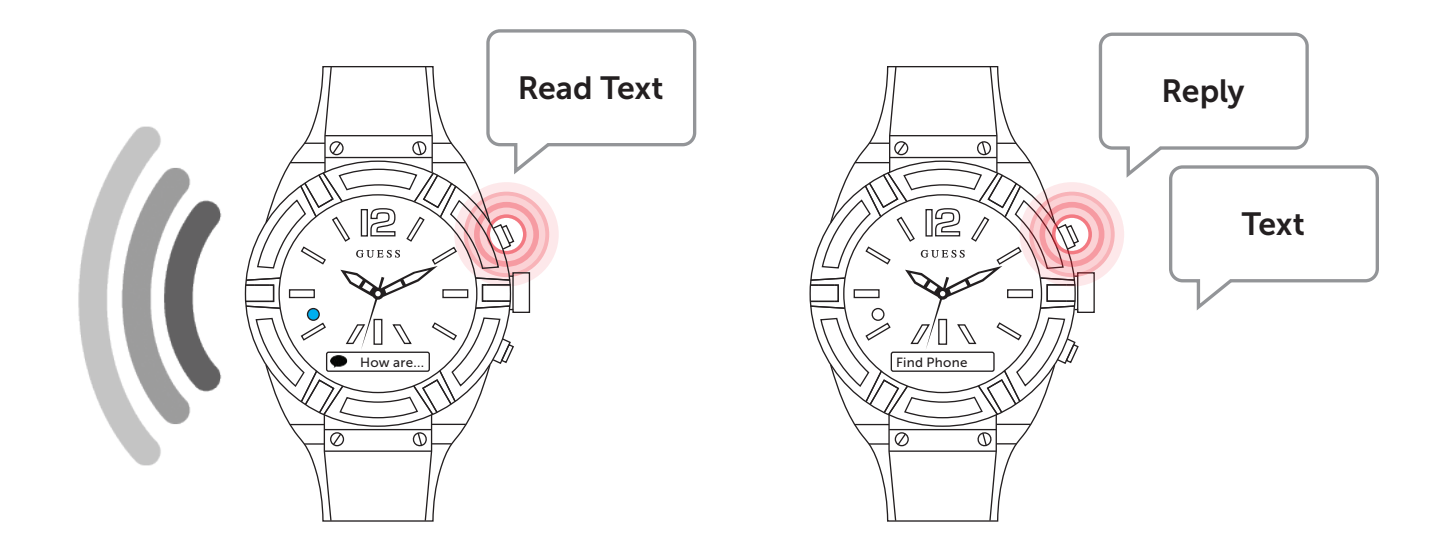

#### **OUTGOING TEXTS**

To send a text message, press the command button and say "*reply*" after reading your message, or say "text". The watch will then prompt you to speak. This feature allows you to send and receive phone calls and text messages using only the GUESS Connect watch, allowing you to leave your device in your pocket or handbag.

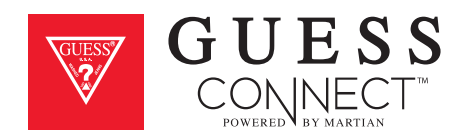

### Camera Control Take Photos

- 1. On your watch, press the bottom pusher until *Camera Mode* displays on the OLED screen.
- 2. Select by pressing the top pusher and the word *Activated* will confirm you are in camera mode.

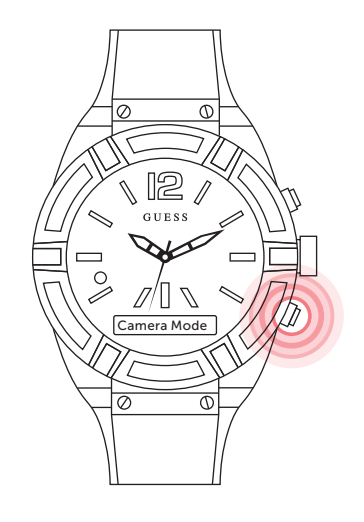

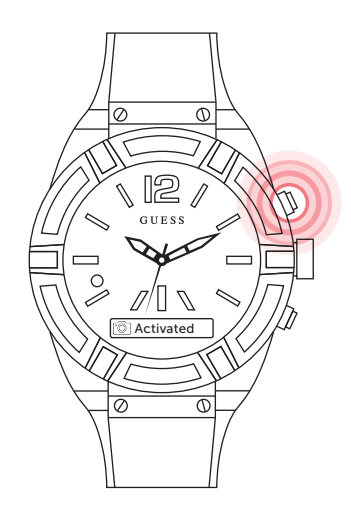

3. Your smartphone will prompt you to allow access to the camera. Click *Allow*.

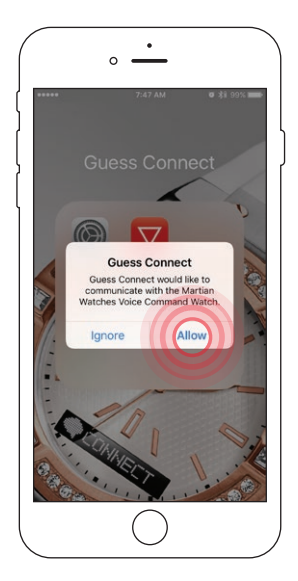

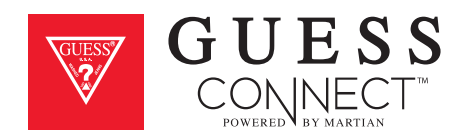

### Camera Control Take Photos

4. Once activated, a **WHITE** flashing LED appears. The top pusher acts as a remote shutter and each press will take a photo. Alternatively, a long-press of the top pusher will activate a 3-2-1 countdown before a photo is taken.

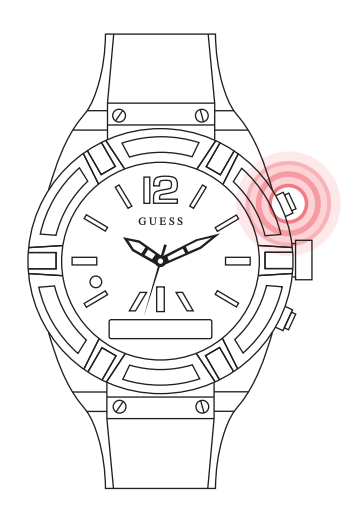

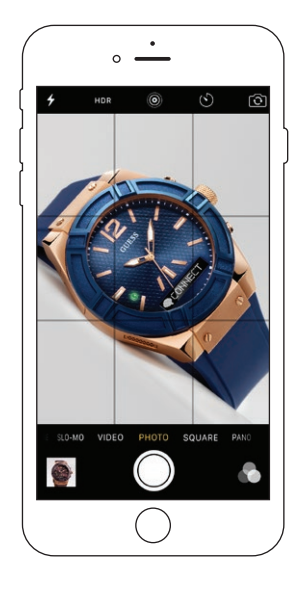

5. Press the bottom pusher to exit camera mode.

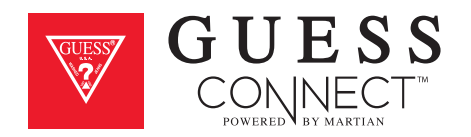

### Music Control Play & Control Music

There are 3 different ways to control music from your GUESS Connect watch.

#### You may use:

- Voice command: Activated with your watch
- Music Mode: Accessed through the watch menu (available on iOS only)
- A2DP: A wireless standard that lets you listen to music through your watch or nearby Bluetooth device.

#### **VOICE COMMAND**

The GUESS Connect watch allows you to change or select a playlist using simple voice commands.

To use voice command, simply push the top pusher and speak a command, for example, "Play Dance Party Playlist" and your watch will signal your device to initiate the audio. This feature will play any music that is stored or playable by your device.

#### **MUSIC MODE**

Music Mode on your watch allows you to play and pause music from your watch.

To activate, press the bottom pusher until *Music Mode* appears on the OLED screen.

Select by pressing the top pusher and it will activate the last song that you played.

To pause music, press top pusher at any time.

To deactivate music mode, press the bottom pusher and you will see *Deactivated* on the OLED screen.

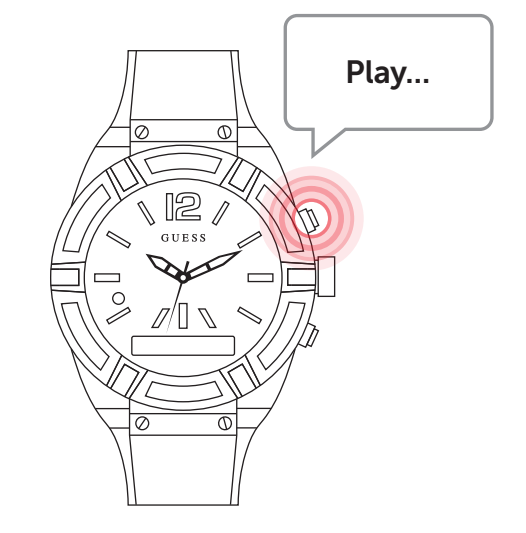

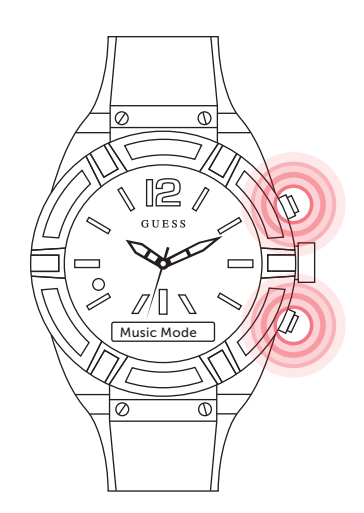

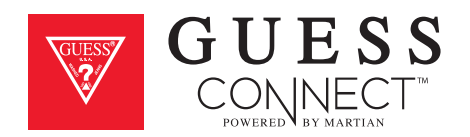

# Music Control Play & Control Music

#### A2DP

A2DP is a wireless music standard that controls whether your music comes through your watch or another Bluetooth<sup>®</sup> device. When A2DP is on, your music will play through your GUESS Connect watch, otherwise it will play through your phone or Bluetooth device.

To activate A2DP, press the bottom pusher until you reach *Set Up*. Select by pressing the top pusher and continue to scroll through the menu using the bottom menu button until you reach *A2DP*.

Upon pressing the top menu button, a check will appear in the box indicating that it is on. Now you can listen to music directly from your watch.

To turn off A2DP, follow the same steps and uncheck the box.

Whenever you enable or disable A2DP, you change your Bluetooth settings. You must remember to re-pair your GUESS Connect watch to your device once A2DP is used.

Music volume can be adjusted based on phone settings.

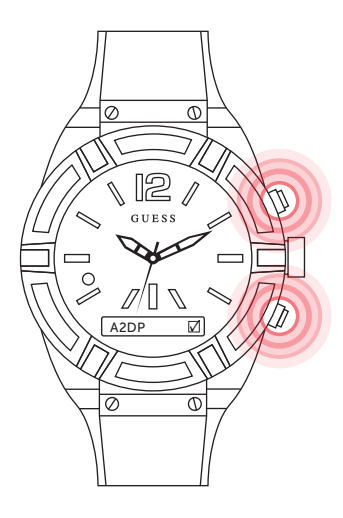

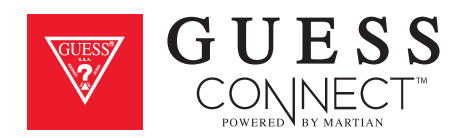

### Stopwatch Stop Watch Function

The GUESS Connect watch has the convenience of a Stopwatch feature built in.

To activate, press the bottom pusher until you reach Stopwatch and a series of 0's will appear in the OLED screen. To start the stopwatch feature, simply press the top pusher and to stop, press again.

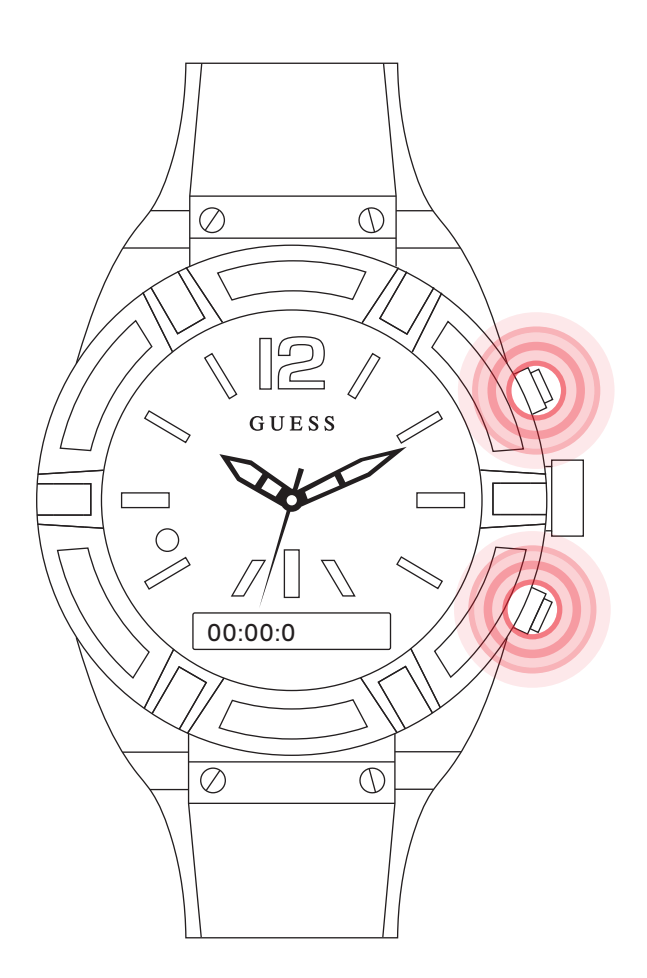

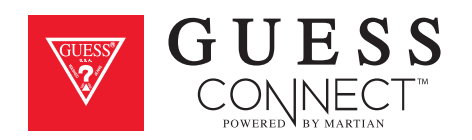

### Appointments and Reminders Voice Command and Notifications

To set an appointment, press the command button and speak, "Set appointment, Friday June 5th 2pm, meeting with caterers". The watch will send the command to your phone and your appointment will show up on your device's reminders app, all hands-free. Commands can be given even when phone is in a pocket or purse.

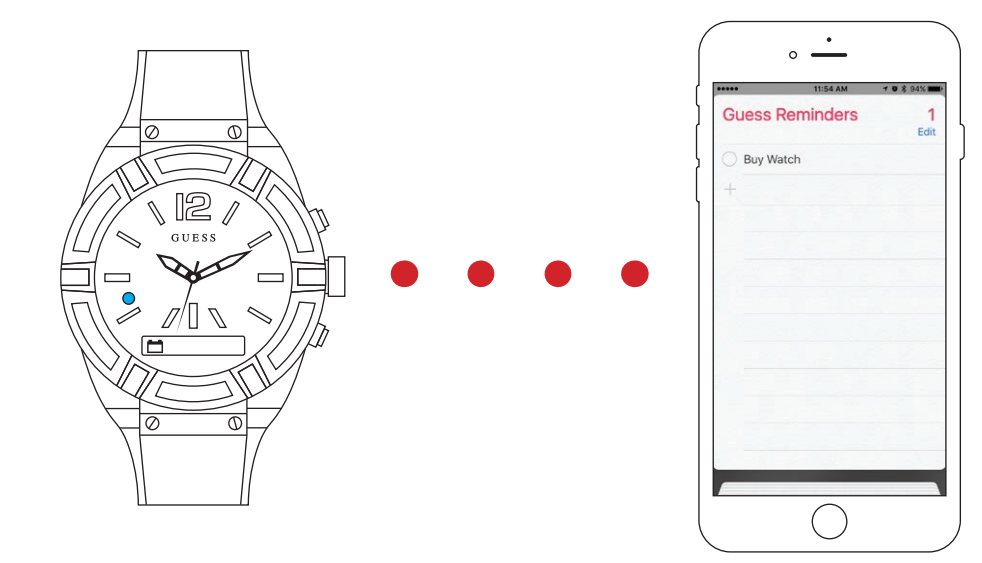

A **BLUE** light and vibration will notify you of an upcoming appointment, or alert you of a reminder notification and you can respond directly through your watch.

When an appointment or reminder alert is received, press the command button on the upper right side to acknowledge, or simply read the notification message as it scrolls across the screen.

The GUESS Connect watch's built in speaker and microphone allow you to schedule appointments and set reminders leaving you hands-free and allowing you to leave your phone in your pocket.

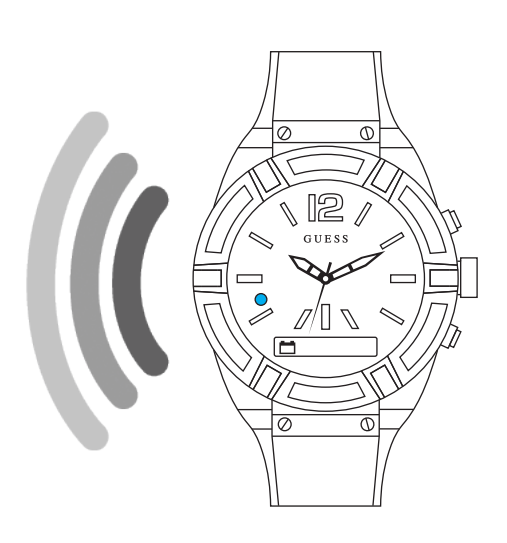

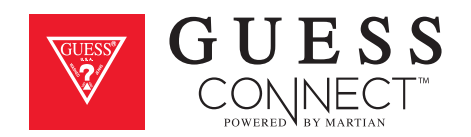

### Silent Alarms

Silent alarms are custom notifications within the GUESS Connect App. These alarms will alert you with a *vibration on the watch*. Once you have created an alarm, it will be stored in the App and you can enable and disable by simply tapping on the sliding button to the right.

- **1.** Tap on the *Alarms* tab in the GUESS Connect App.
- 2. Tap the "+" to set up a silent alarm. The first time you open the App to create a silent alarm, it is a blank screen.
- **3.** Scroll to the desired time to set the alarm. You will have the option to label the alarm, select how often it repeats, and if you would like to dismiss it from your phone only or phone and watch. (Dismissing from phone setting may be helpful for heavy sleepers).

Save the alarm. Follow these simple steps to create multiple alarms.

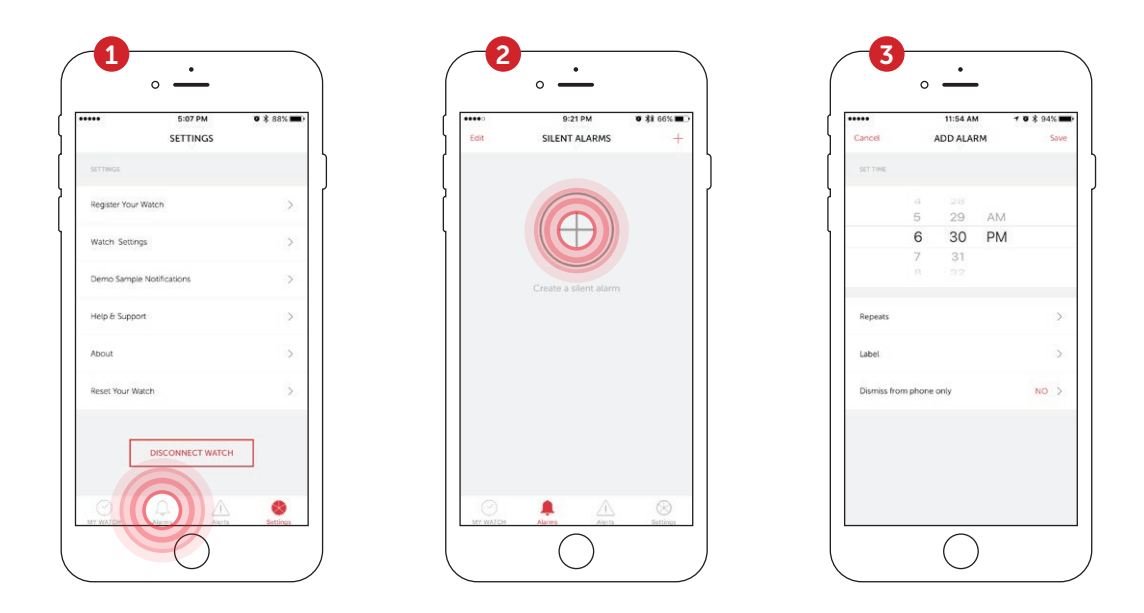

#### ON WATCH:

Short-press the top pusher of the watch to *Snooze* the alarm for 5 minutes. *Snooze* will show on the OLED screen. Note: Messages will not be sent to the watch during Snooze.

Long-press the top pusher on the watch to dismiss the Silent Alarm. *Dismiss* will show on the OLED screen. Note: If *Dismiss From Phone Only* is set to YES, a long-press of the top pusher will not dismiss the Silent Alarm. In this case, it must be dismissed from the mobile device.

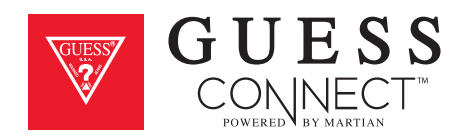

### Settings & Support Disconnect Watch

To disconnect your GUESS Connect watch from your mobile device, tap on the *Settings Tab* of the App and tap the *DISCONNECT WATCH* button.

This will separate all communication between the App and your GUESS Connect watch.

|                  | 5:07 PM      | <b>0</b> \$ 88% 🖿 |
|------------------|--------------|-------------------|
|                  | SETTINGS     |                   |
| SETTINGS         |              |                   |
| Register Your Wa | tch          | >                 |
| Watch Settings   |              | >                 |
| Demo Sample N    | otifications | >                 |
| Help & Support   |              | >                 |
| About            |              | >                 |
| Reset Your Watch | n            | >                 |
|                  |              |                   |
|                  |              | 8                 |

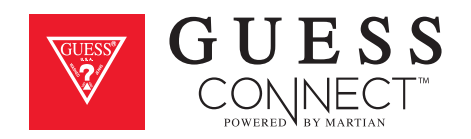

### Settings & Support Register Your Watch

Register your watch to receive notifications and updates about your GUESS Connect watch.

In the App, tab on the *Settings* tab, and then **(1)** *Register Your Watch*. Here you can type in your personal information along with the serial number of your watch. The serial number can be found on the bottom label of the GUESS Connect box, or in the **(2)** *About* section of the App.

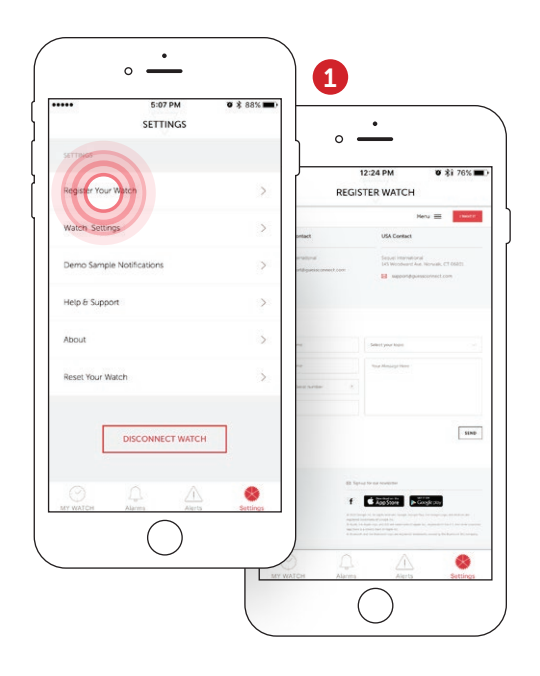

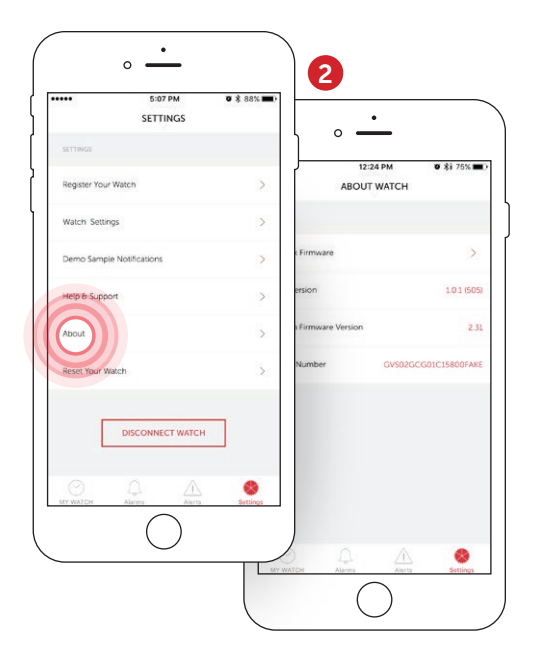

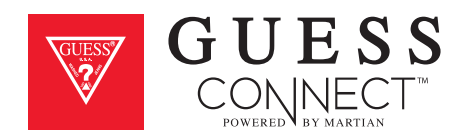

## Settings & Support Help & Support

In the Help & Support section of the App, you will find a variety of information that can help you use your GUESS Connect.

Here you can access:

- User Manual
- Video Tutorials
- FAQs
- Email to Support

| SETTIN                  | M 0 \$ 88% | 5:07 I<br>HELP & SU        | PM Ø \$ 88%   |
|-------------------------|------------|----------------------------|---------------|
| SETTINGS                |            | SUPPORT                    |               |
| Register Your Watch     | (A)        | User Manual                | >             |
| latch Settings          | >          | Video Tutorials            | >             |
| no Sample Notifications | >          | Frequently Asked Questions | >             |
| & Support               | >          | Email to Support           | >             |
| a                       | 5          |                            |               |
| our Watch               | 5          |                            |               |
|                         | TWATCH     |                            | Acety Setting |

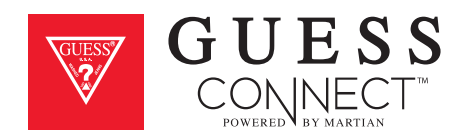

### Settings & Support Reset Your Watch

Resetting your watch will restart the connection setup process. Please forget GUESS Connect in Bluetooth Settings before setting up your new connection.

Your GUESS Connect watch uses a wireless technology called Bluetooth. While connected, your watch answers calls, messages, and gives you alerts. There are times when your watch will disconnect from your device, and there are simple steps to follow to reconnect your watch quickly and easily.

After you go through the initial pairing procedure outlined in the pairing process for Android or iOS, your watch will be linked to your device. There are several ways to troubleshoot your watch and restore that wireless Bluetooth link.

If you are having trouble with either of your devices you may want to reset either your GUESS Connect App, the wireless connection to your watch, or both.

To reset your App to the original factory settings, simply go to the Settings tab, and choose **reset your watch**. The App will display a warning message. Choose *OK* and you will be taken to the initial setup screen.

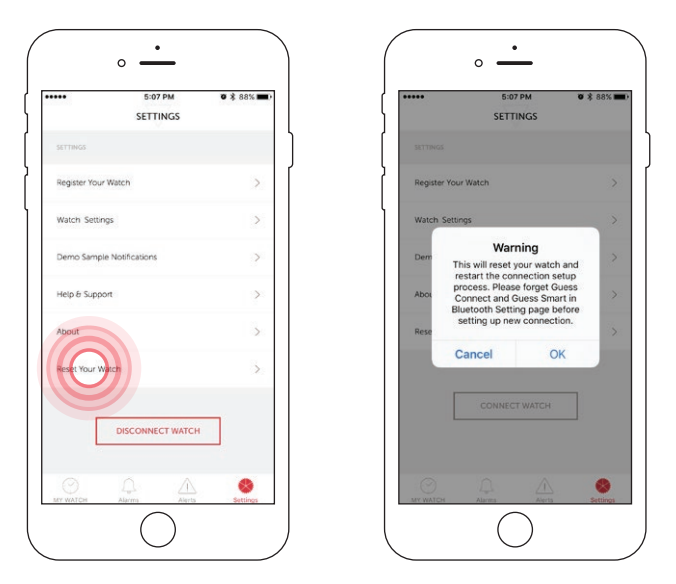

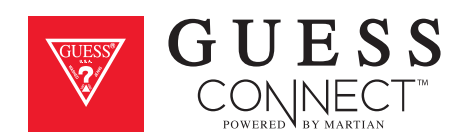

### Settings & Support Reset Your Watch

This process does not affect your wireless Bluetooth connection. You will need to manually unpair your watch from your device. To do this, go into your iOS device's *General Settings* then Bluetooth and in the My Devices list, you will see "GUESS Connect" and "GUESS Smart." These are the two separate connections between your watch and phone. Select "GUESS Connect" by tapping on the information icon to the right of the screen. This takes you to additional options where you will tap *Forget This Device.* Follow the same process for "GUESS Smart."

After forgetting both settings, you will now be able to pair your watch to your iOS device once again. There is no limit or restriction as to how often you can repeat this process.

If you find that your watch is not responsive or want to pair it to a different device, it is suggested that you "restore" your watch to its original factory settings. To do so, hold down the top and bottom buttons of the watch, at the same time for about 6 seconds. You will see the word "restored" on the OLED screen with a solid **RED** light on the LED. You will now be required to pair the watch to your device.

Performing both the hardware and the software factory restore procedures will likely resolve most issues you might be having. For additional information about your GUESS Connect watch, visit the support area at guessconnect.com

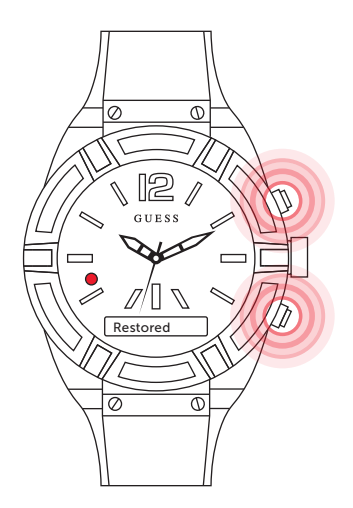

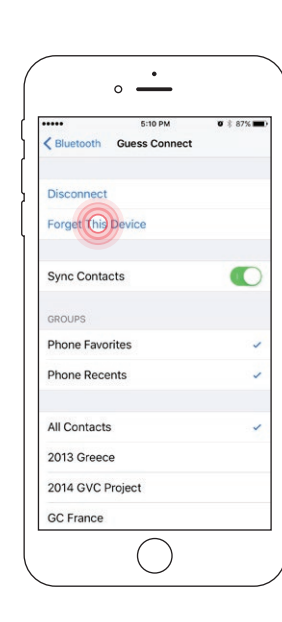

。 —

1 50

Bluetooth

MY DEVICES

Guess Connect

Guess Smart

OTHER DEVICES

5:10 PM

Bluetooth

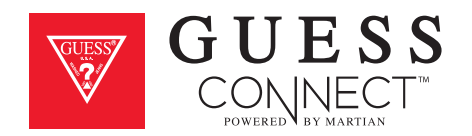

The Bluetooth<sup>®</sup> word mark and logos are registered trademarks owned by Bluetooth SIG, Inc. and any use of such marks by Sequel AG is under license. Other trademarks and trade names are those of their respective owners.

"Made for iPod Touch," "Made for iPhone," and "Made for iPad" mean that an electronic accessory has been designed to connect specifically to iPod Touch, iPhone or iPad, respectively and has been certified by the developer to meet Apple performance standards. Apple is not responsible for the operation of this device or its compliance with safety and regulatory standards. Please note that the use of this accessory with iPod Touch, iPhone or iPad may affect wireless performance. iPod Touch, iPad and iPhone are trademarks of Apple Inc., registered in the U.S. and other countries.

iOS is a trademark or registered trademark of Cisco in the U.S. and other countries and is used under license.

Portions of this page are reproduced from work created and shared by the Android Open Source Project and used according to terms described in the Creative Commons 2.5 Attribution License. Android is a trademark of Google Inc.

MARTIAN is a trademark of SilverPlus, Inc.

This guide is published by Sequel AG, without any warranty. Improvements and changes to this guide necessitated by typographical errors, inaccuracies of current information, or improvements to programs and/or equipment may be made by Sequel AG at any time without notice. Such changes will, however, be incorporated into new editions of this guide. All rights reserved.

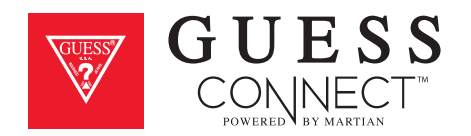

#### USA: FEDERAL COMMUNICATIONS COMMISSION (FCC) STATEMENT

This device complies with FCC part 15 FCC Rules. Operation is subject to the following two conditions:

- 1. This device may not cause harmful interference.
- 2. This device must accept any interference received, including interference that may cause undesired operation.

#### FCC WARNING

Changes or modifications not approved by Sequel AG could void the user's authority to operate the equipment.

**Note:** This equipment has been tested and found to comply with the limits for a Class B digital device, pursuant to part 15 of the FCC Rules. These limits are designed to provide reasonable protection against harmful interference in a residential installation. This equipment generates, uses and can radiate radio frequency energy and, if not installed and used in accordance with the instructions, may cause harmful interference to radio communications. However, there is no guarantee that interference will not occur in a particular installation. If this equipment does cause harmful interference to radio or television reception, which can be determined by turning the equipment off and on, the user is encouraged to try to correct the interference by one or more of the following measures:

- Reorient or relocate the receiving antenna
- Increase the separation between the equipment and receiver
- Connect the equipment into an outlet on a circuit different from that to which the receiver is connected.
- Consult the dealer or an experienced radio/TV technician for help.

This device meets the FCC requirements for RF exposure in public or uncontrolled environments.

#### FCC ID: 2AFSYGVS02GC

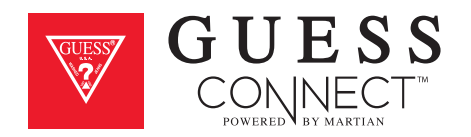

#### CANADA: INDUSTRY CANADA (IC) STATEMENT

This device meets the IC requirements for RF exposure in public or uncontrolled environments.

Cet appareil est conforme aux conditions de la IC en matière de RF dans des environnements publics ou incontrôlée

#### IC NOTICE TO USERS IN ACCORDANCE WITH RSS GEN ISSUE 3:

## This device complies with Industry Canada license exempt RSS standard(s). Operation is subject to the following two conditions:

- 1. This device may not cause interference.
- 2. This device must accept any interference, including interference that may cause undesired operation of the device.

# Cet appareil est conforme avec Industrie Canada RSS standard exempts de licence(s). Son utilisation est soumise à Les deux conditions suivantes:

- 1. Cet appareil ne peut pas provoquer d'interférences.
- 2. Cet appareil doit accepter Toute interférence, y compris les interférences qui peuvent causer un mauvais fonctionnement du dispositive.

#### IC ID: 20610-GVS02GC

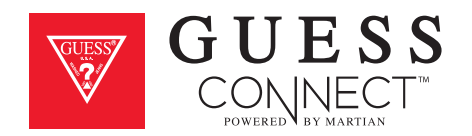

#### **EUROPEAN UNION (EU)**

Declaration of Conformity with Regard to the EU Directive 1999/5/EC Sequel AG is authorized to apply the CE Mark on GUESS Connect watch, thereby declaring conformity to the essential requirements and other relevant provisions of Directive 1999/5/EC and other applicable Directives.

# CE

Compliant with the standard R&TTE 99/CE/05 Conforme à la norme R&TTE 99/CE/05

#### SAFETY STATEMENT

This equipment has been tested to comply with safety certification in accordance with the specifications of EN Standard: EN60950-1:2006 + A11:2009 + A1:2010 + A12: 2011.

#### Built-in battery precautions

- Your GUESS Connect watch product features a built-in battery, which is not user replaceable. Tampering with your product or attempting to open it will void the warranty and can result in a safety hazard.
- Use only the charger cable that shipped with your product to charge the battery.
- Charge the battery using a computer, powered hub, or power supply that is certified by a recognized testing laboratory.
- Charge the battery in accordance with the instructions supplied within this guide.
- Your product uses a California Energy Commission battery charger.

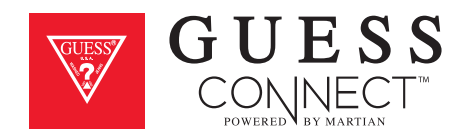

#### DISPOSAL AND RECYCLING INFORMATION

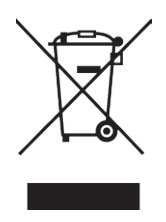

The symbol on the product or its packaging signifies that this product must be disposed of separately from ordinary household waste at its end of life. Please kindly be aware that it is your responsibility to dispose of electronic equipment at recycling centers to help conserve natural resources.

Each country in the European Union should have its collection centers for electrical and electronic equipment recycling. For information about your recycling drop off point, please contact your local related electrical and electronic equipment waste management authority or the retailer where you bought the product.

- Do not dispose of your GUESS Connect watch with household waste.
- Disposal of the packaging and your GUESS Connect watch should be done in accordance with local regulations.
- Batteries are not to be disposed of in the municipal waste stream.

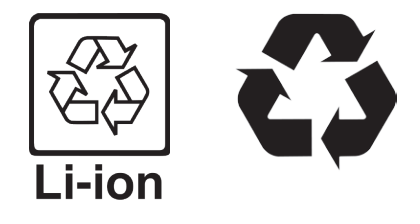

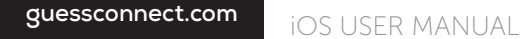

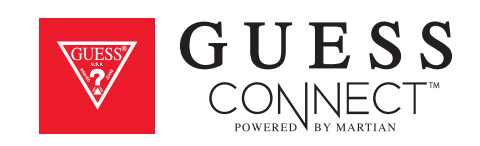